# **RASCAL** TRAINING

Unit 1 – Introduction & Walkthrough

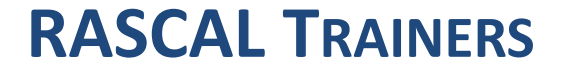

**George Athey** Athey Consulting

# Jeff Kowalczik, CHP

**US NRC** 

**Office of Nuclear Security and Incident Response** 

Ed Harvey

**US NRC** 

**Office of Research** 

### **RASCAL SUPPORT AT RAMP.NRC-GATEWAY.GOV**

- RAMP is NRC's program that manages several NRC technical tools
- An account is needed to access RAMP
  - Requires Non-Disclosure Agreement (NDA)
  - Free for Fed/State/Local gov
- Site Contents Include:
  - Code distribution (Download)
  - Technical documentation
  - Training Materials
  - FAQs
- For general and account issues: <u>RAMP@nrc.gov</u>
- For RASCAL-specific issues: <u>RASCAL\_Help@nrc.gov</u>

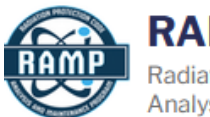

RAMP Website Radiation Protection Computer Code Analysis and Maintenance Program

CODES + MEMBERSHIP

## Some RASCAL TRAINING IS ONLINE: RAMP.NRC-GATEWAY.GOV

| e Menu                                                                                                    | Menu DACCAL Training Q Dress substitute          |                                                                                     |                      |   |  |   | NAME                        | SIZE         | DESCRIPTION                                                             |
|----------------------------------------------------------------------------------------------------|--------------------------------------------------|-------------------------------------------------------------------------------------|----------------------|---|--|---|-----------------------------|--------------|-------------------------------------------------------------------------|
|                                                                                                    | RASCAL Training & Presentation                   |                                                                                     |                      |   |  | A | 301                         | 446.32<br>KB | Nuclear Power Plant: Loss of C                                          |
| SCAL Overview                                                                                                    | Materials                                        |                                                                                     |                      |   |  | 人 | 302                         | 451.19<br>KB | Nuclear Power Plant: Long Terr                                          |
| wnload                                                                                                    |                                                  |                                                                                     |                      |   |  | 乄 | 303                         | 365.92<br>KB | Nuclear Power Plant: Coolant F<br>Rupture (SGTR). (July 2017)           |
| aining                                                                                                    | Self-Study Training                              |                                                                                     |                      |   |  | 人 | 306                         | 448.33<br>KB | Nuclear Power Plant: Containn                                           |
| Module 1 - Intro to RASCAL This content provides introductory and refresher material for new and existing users. |                                                  |                                                                                     |                      |   |  | 乄 | 307                         | 361.6<br>KB  | Nuclear Power Plant: Release Release by Mixtures. (July 2017            |
| Module 2 - Fundamentals<br>Module 3 - Tutorials<br>Qs<br>quest Support                                           | COURSE                                           | DESCRIPTION                                                                         | AUDIENCE             |   |  | ٨ | 331                         | 436.9<br>КВ  | Spent Fuel Pool: Pool Storage -                                         |
|                                                                                                    | Module 1: Introduction to Brief over             | Brief overview providing general information on RASCAL.                             | New users, managers, |   |  | K | 351                         | 432.55<br>KB | Other Radioactive Material Rel<br>Described in the RASCAL Data<br>2017) |
|                                                                                                    | RASCAL (16:58 minutes)                           |                                                                                     | and decision-makers. |   |  | 人 | 361                         | 516.75<br>KB | General Skills: Multiple Unit/So                                        |
|                                                                                                    | Module 2: RASCAL<br>Fundamentals (80:30 minutes) | An in-depth course covering how to use<br>RASCAL and the models and methods within. | New users.           |   |  | K | 362                         | 522.55<br>KB | General Skills: Downloading We                                          |
|                                                                                                    |                                                  |                                                                                     | Neuwarr and refresh  |   |  | K | 363                         | 594.07<br>KB | General Skills: Comparing RAS                                           |
|                                                                                                    | Module 3: RASCAL Tutorials                       | a variety of topical areas practicing RASCAL.                                       | for existing users.  | T |  | K | RASCAL-4.3.1-<br>User-Guide | 20.46<br>MB  | LEGACY USER GUIDE. Please superseded by new RASCAL re                   |

### **TECHNOLOGY REVIEW**

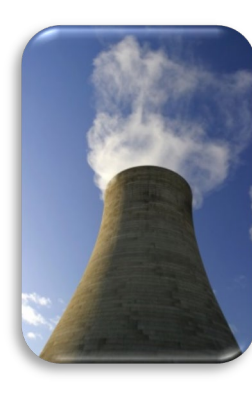

Nuclear Power Plant

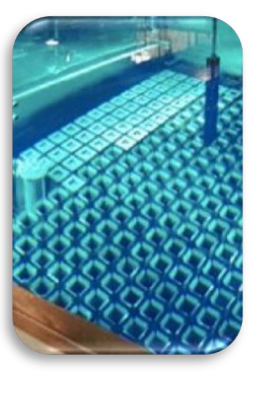

**Spent Fuel** 

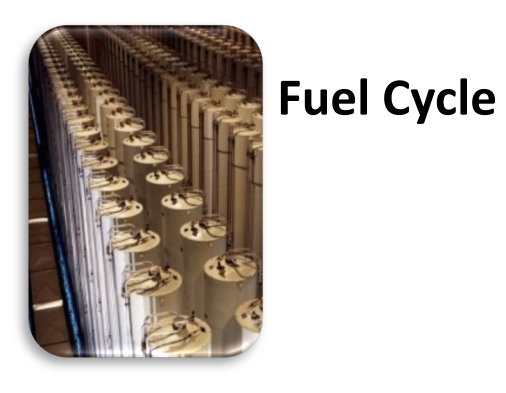

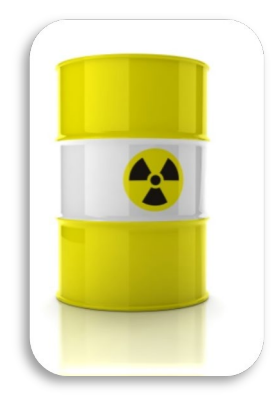

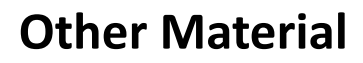

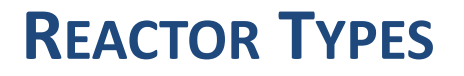

Core inside reactor vessel creates heat, steam is created (main loop in BWR, secondary loop in PWR), steam turns turbine, which produces electricity

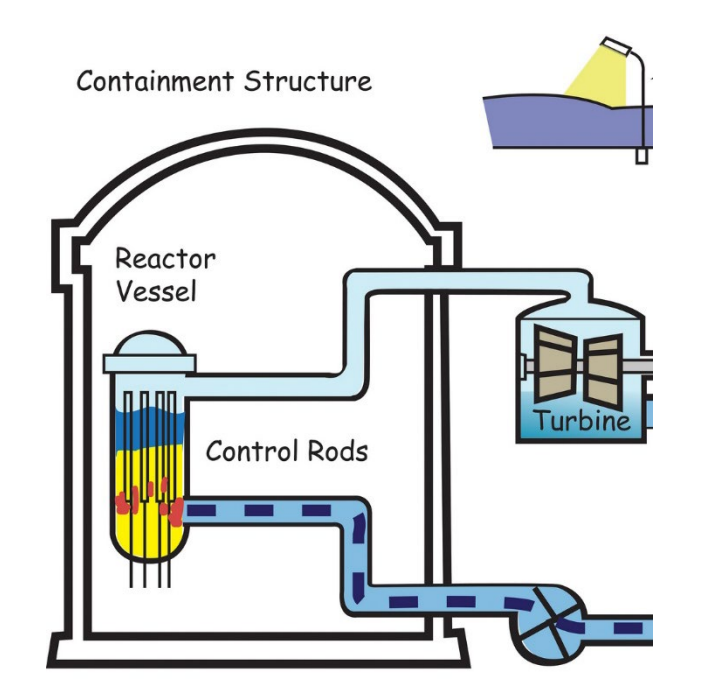

**Boiling Water Reactor (BWR)** 

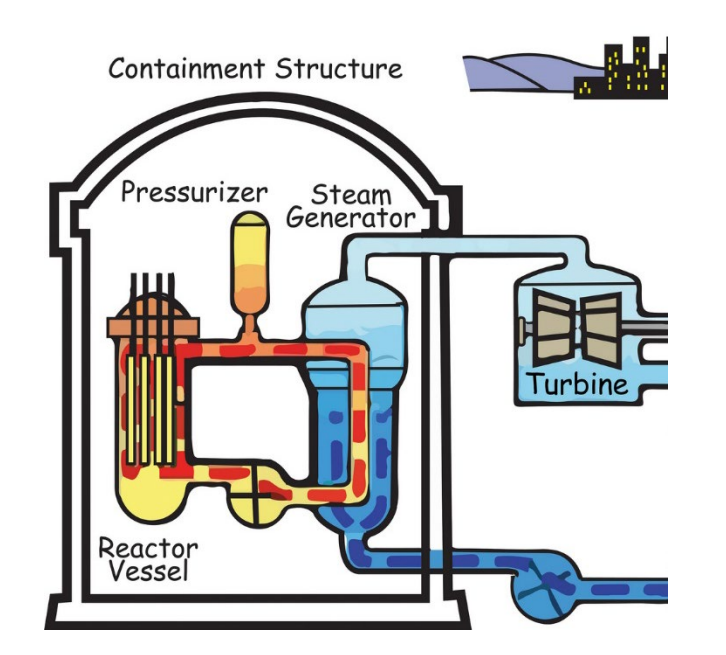

Pressurized Water Reactor (PWR)

# LARGE RELEASES WILL COME FROM MAJOR FUEL DAMAGE, ONLY CAUSED FROM LACK OF COOLING

- No heat removal leads to fuel cladding failure and fuel melt
- Eventual RCS overpressure / leakage
- Possible containment overpressure / leakage

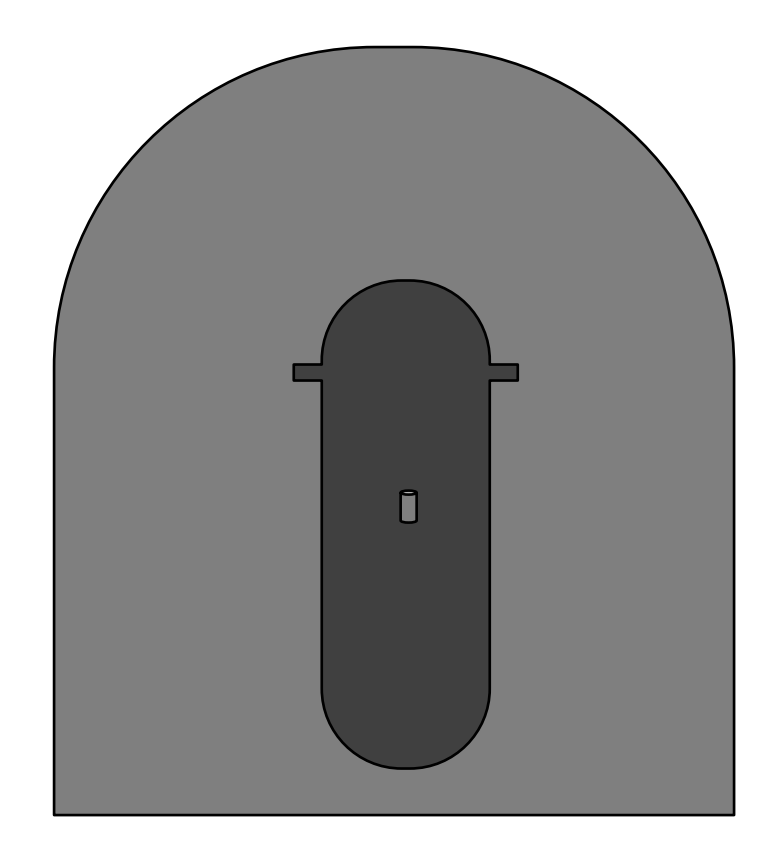

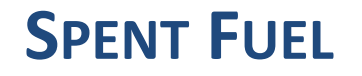

- Every 12-24 months, a fraction of reactor core is replaced and moved to a pool to cool.
- 5-10 years later, cooler fuel moved to dry cask

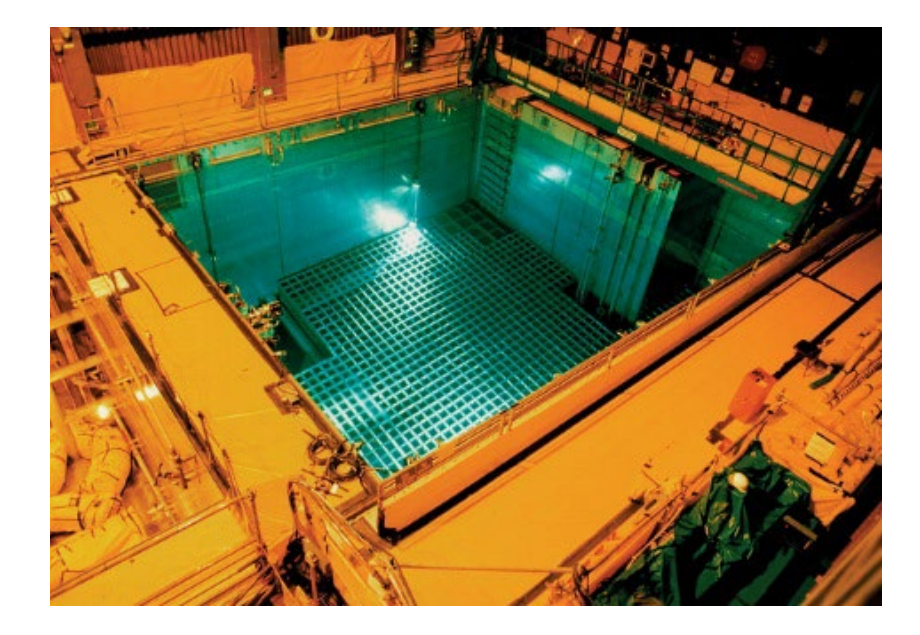

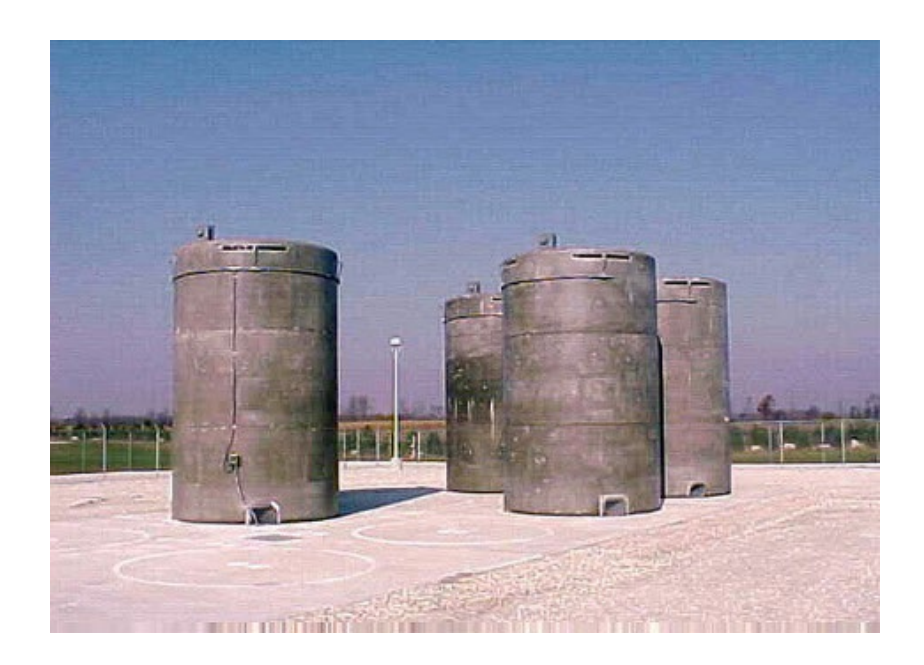

### FUEL CYCLE

- Fuel cycle facilities convert, enrich, and fabricate mined material into reactor fuel
- **RASCAL Supports these accident types:** 
  - UF<sub>6</sub> Cylinders
  - Criticality
  - Fire/Explosions involving Uranium Oxide

### **UNIT 1 OUTLINE**

- Walkthrough of using RASCAL STDose
  - Step by step discussion of screens and inputs
  - Familiarize users with STDose processes and software interface

• Break in the middle of the session

# **RASCAL SLIDE**

- Every time we ask you to use RASCAL, you'll see one of these blue slides.
- It will include information needed to complete the steps. Use this info instead of example screenshots (e.g., dates).
- Knowledge checks will be used to ask about the problem and make sure everyone is finished.

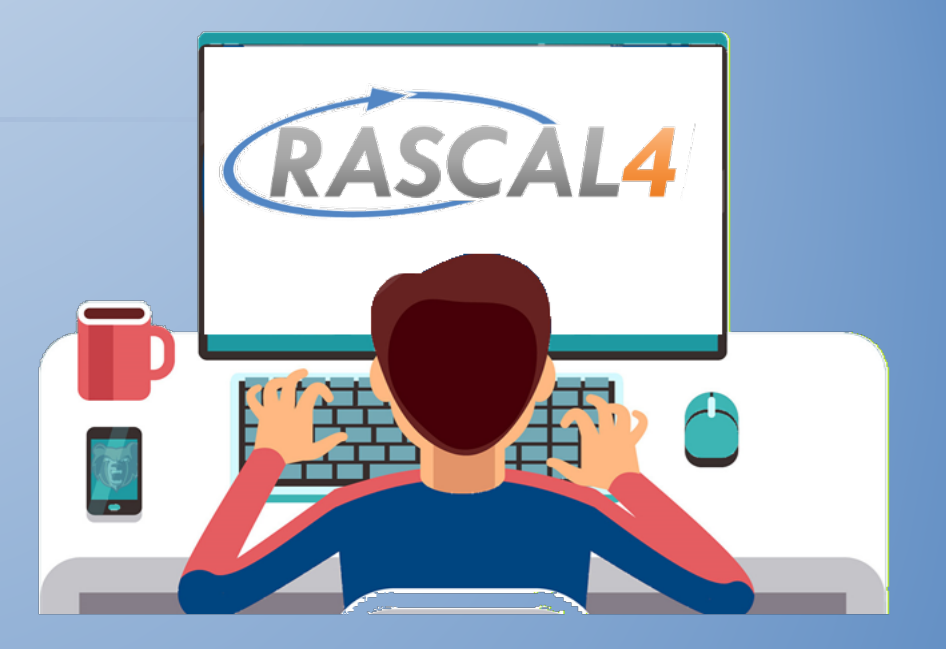

# THERE ARE 4 PRIMARY TOOLS AND 3 ADDITIONAL TOOLS ON THE RASCAL HOME PAGE.

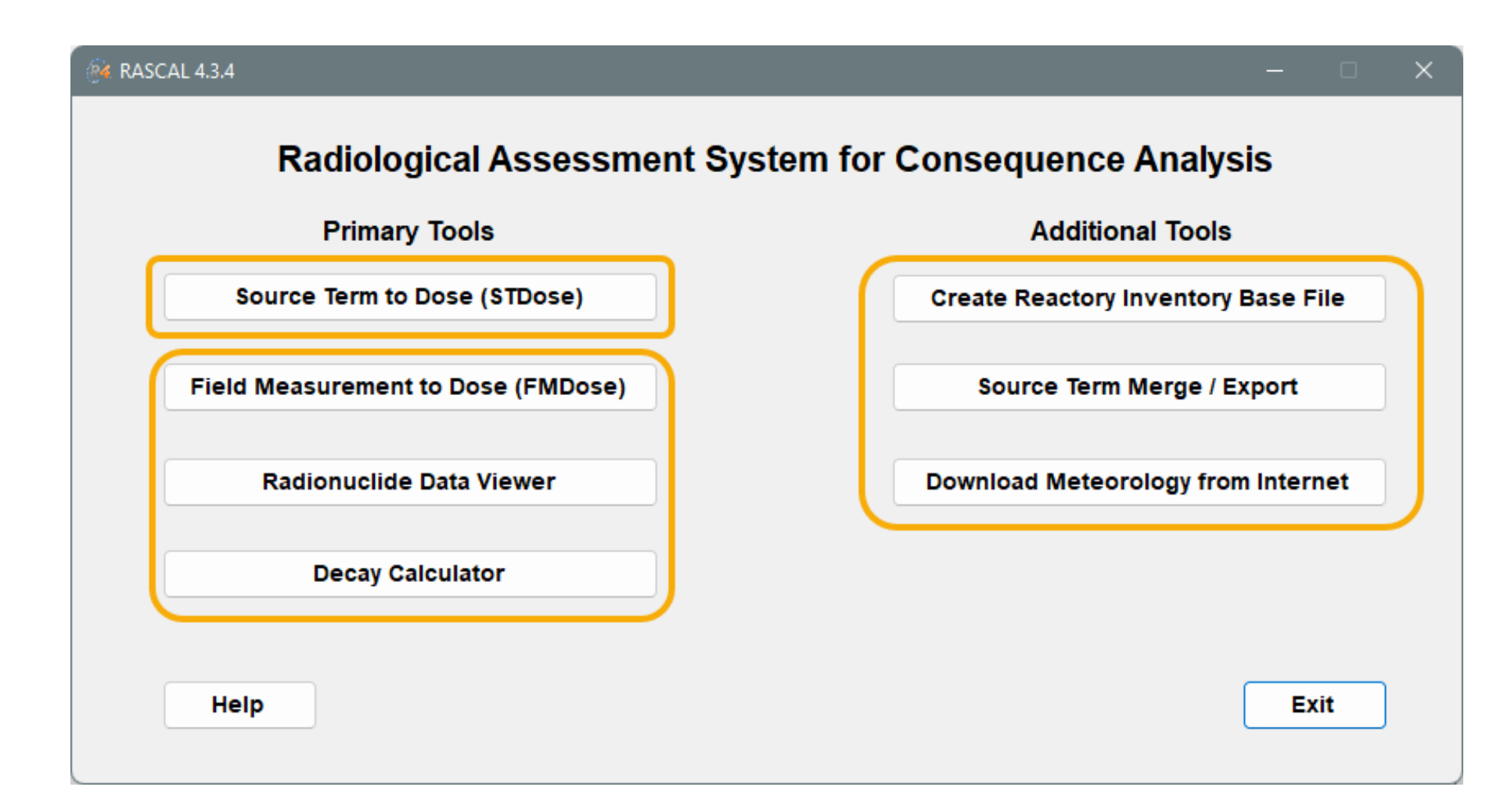

#### WHERE DOES RASCAL FIT IN THE PHASES OF A RADIOLOGICAL EMERGENCY?

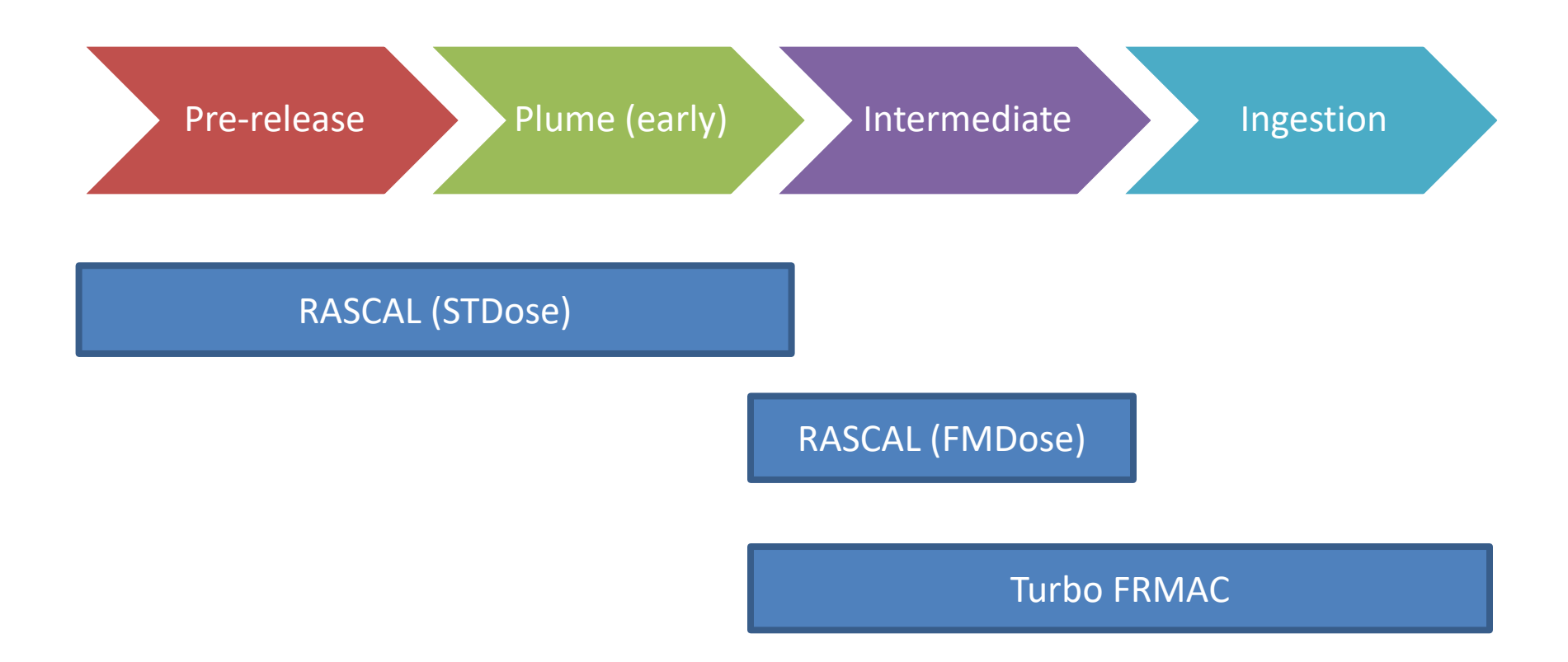

**OUR TRAINING WILL FOCUS ON STDOSE** 

# Source Term to Dose module creates an atmospheric source term, processes weather data, and calculates doses

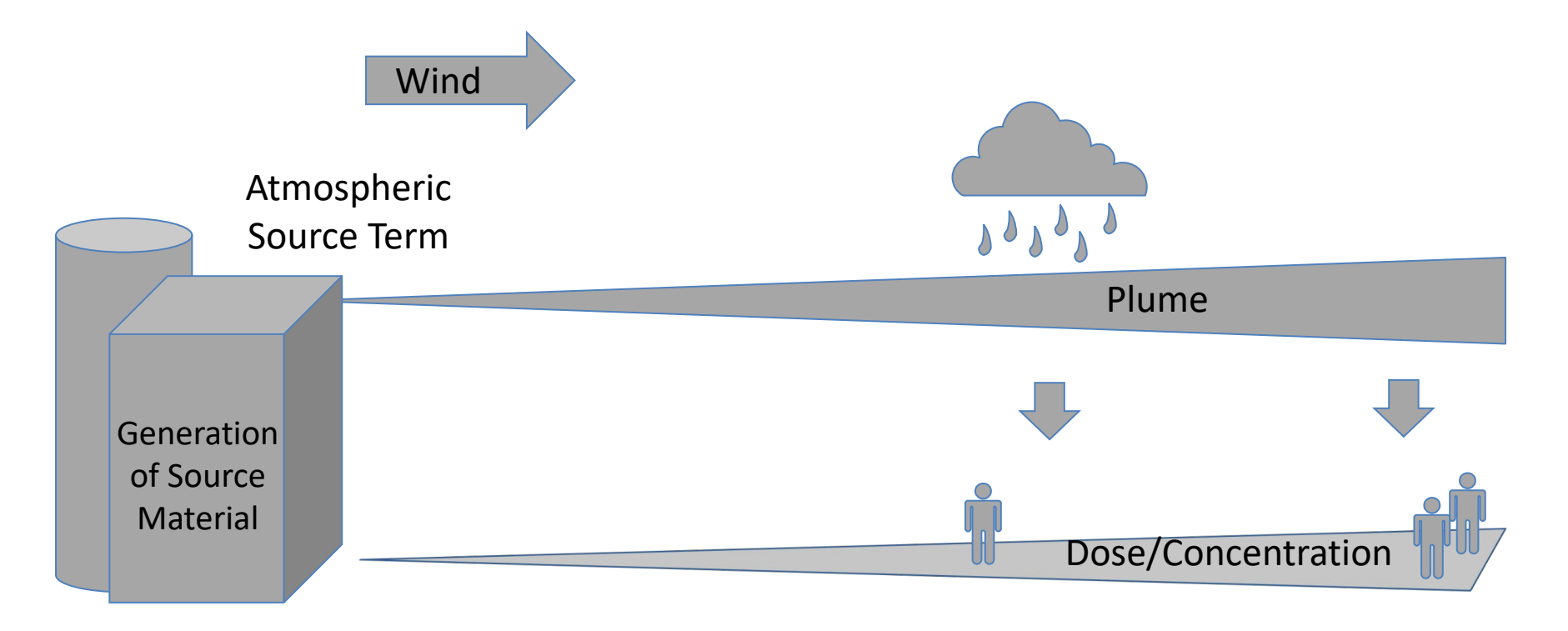

### **RASCAL DEFINES ATMOSPHERIC SOURCE TERM**

- Determines radionuclides available for release
  - May be single nuclide or complex core damage
  - Time-dependent isotopes and activity
- Source material may be filtered, reduced, or decayed

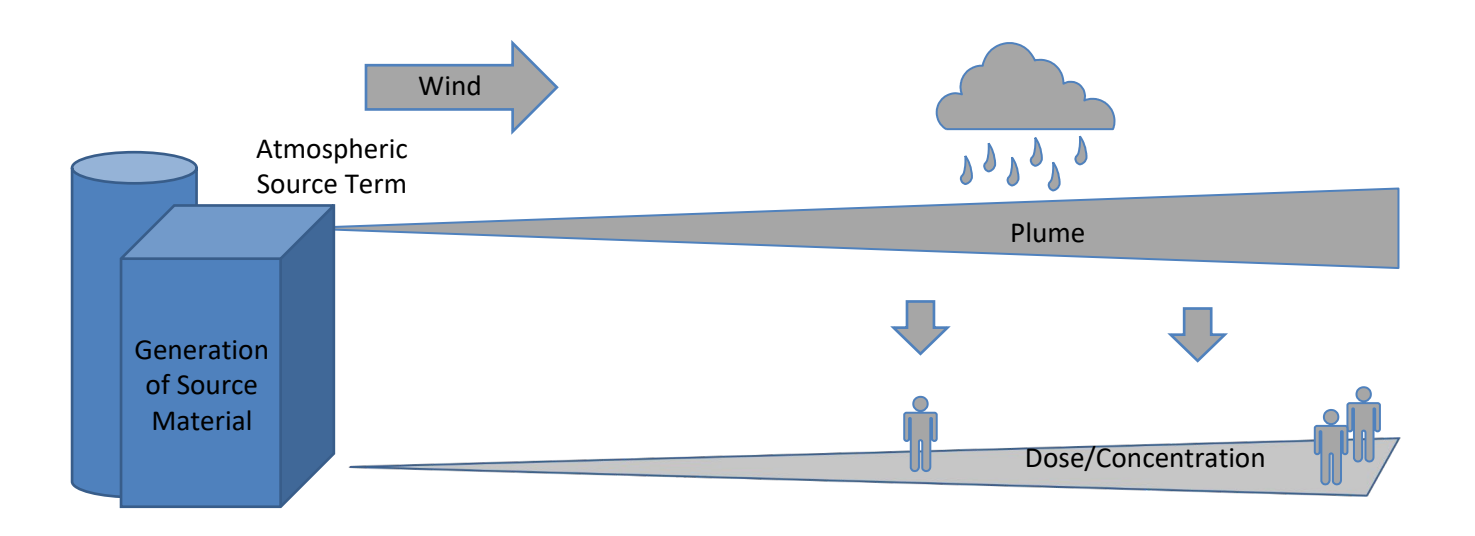

# **RESULT IS RADIONUCLIDES RELEASED TO ENVIRONMENT OVER TIME (ATMOSPHERIC** SOURCE TERM)

rty (Ci) released to atmosphere (by nuclide and time step)

00:15

0.00E+00

0.00E+00

0.00E+00

0.00E+00

0.00E+00

0.00E+00

0.00E+00

6.30E+00

2.57E+00

4.36E+00

1.73E+01

4.60E+01

6.49E+01

9.27E+01

8.46E+01

8.70E+01

7.43E+00

5.78E-01

1.58E+01

00:30

4.62E-10

5.62E+00

7.25E+00

1.67E-01

1.51E-01

1.35E-01

1.71E-03

1.16E+01

4.73E+00

8.05E+00

3.76E+01

1.05E+02

1.49E+02

2.11E+02

1.58E+02

1.94E+02

3.14E+01

2.69E+00

7.11E+01

00:45

1.46E-09

8.62E+00

1.26E+01

2.92E-01

2.61E-01

2.35E-01

2.97E-03

1.56E+01

6.35E+00

1.08E+01

5.65E+01

1.49E+02

2.07E+02

2.95E+02

1.85E+02

2.67E+02

5.10E+01

4.81E+00

1.22E+02

2016/02/02 2016/02/02 2016/02/02 2016/02/02 2016/02/02

2.75E-09

9.99E+00

1.66E+01

3.83E-01

3.42E-01

3.09E-01

3.91E-03

1.85E+01

7.53E+00

1.28E+01

6.04E+01

1.81E+02

2.49E+02

3.57E+02

1.85E+02

3 18E+02

6 69E+01

6.91E+00

1.69E+02

01:15

4.17E-09

1.04E+01

1.95E+01

4.51E-01

4.01E-01

3.64E-01

4.60E-03

2.07E+01

8.41E+00

1.43E+01

5.41E+01

2.05E+02

2.81E+02

4.01E+02

1.72E+02

3.50E+02

7.94E+01

9.00E+00

2.12E+02

01:30

5.63E-09

1.02E+01

2.17E+01

5.01E-01

4.43E-01

4.04E-01

5.11E-03

2.23E+01

9.09E+00

1.54E+01

4.37E+01

2.23E+02

3.05E+02

4.32E+02

1.53E+02

3.71E+02

8.91E+01

1.12E+01

2.52E+

01

01:00

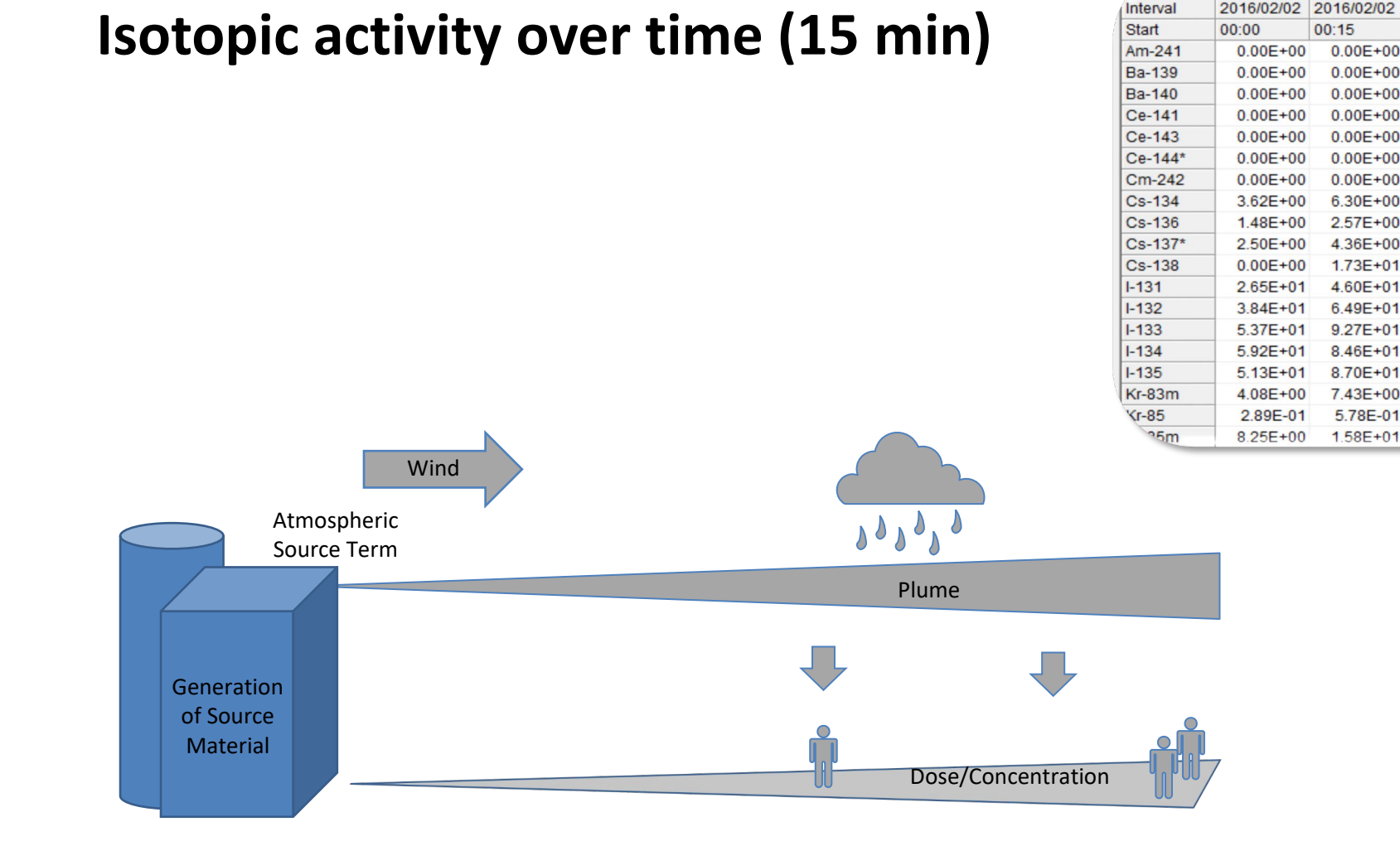

#### **ATMOSPHERIC SOURCE TERM IS MOVED USING ATD MODELS**

**Atmospheric Transport and Dispersion Models** 

- Transport material based on weather conditions
- Track material to where it falls/washes on ground
- Accounts for dry/wet processes and particle size

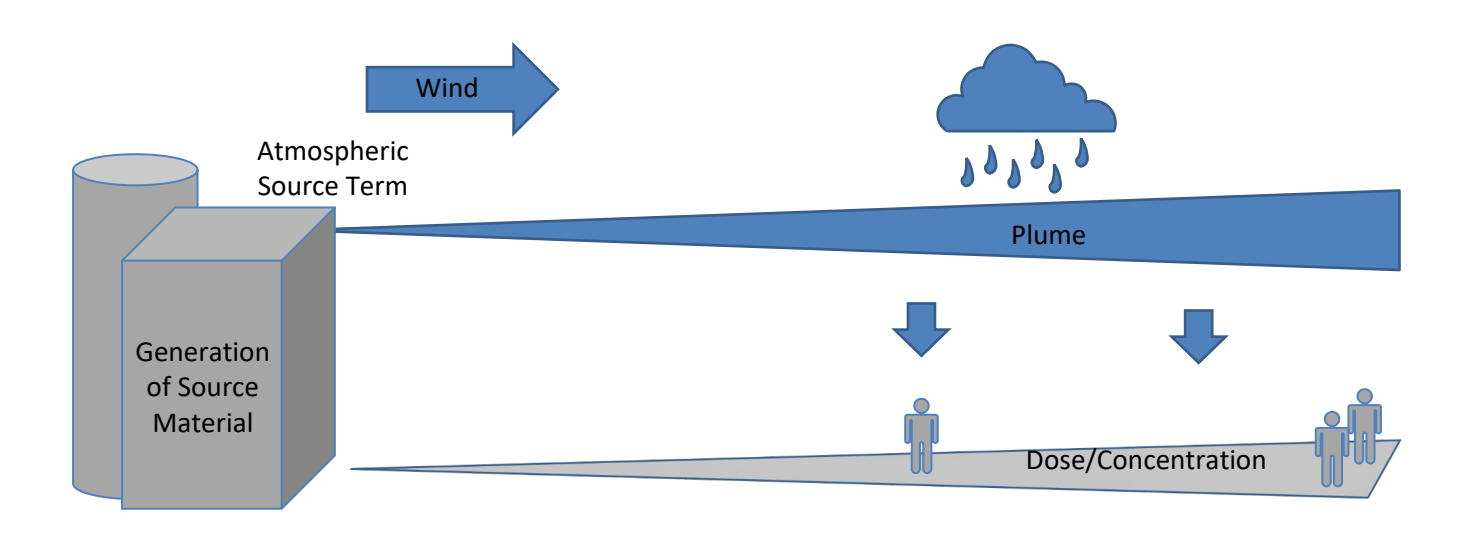

# FINAL CALCULATIONS PROVIDE DOSES AND CONCENTRATIONS OVER CALCULATION AREA

- Dose calculation accounts for multiple pathways
  - External (Groundshine + cloudshine)
  - Internal (Inhalation + ingestion)
- Results includes other display/calculation options

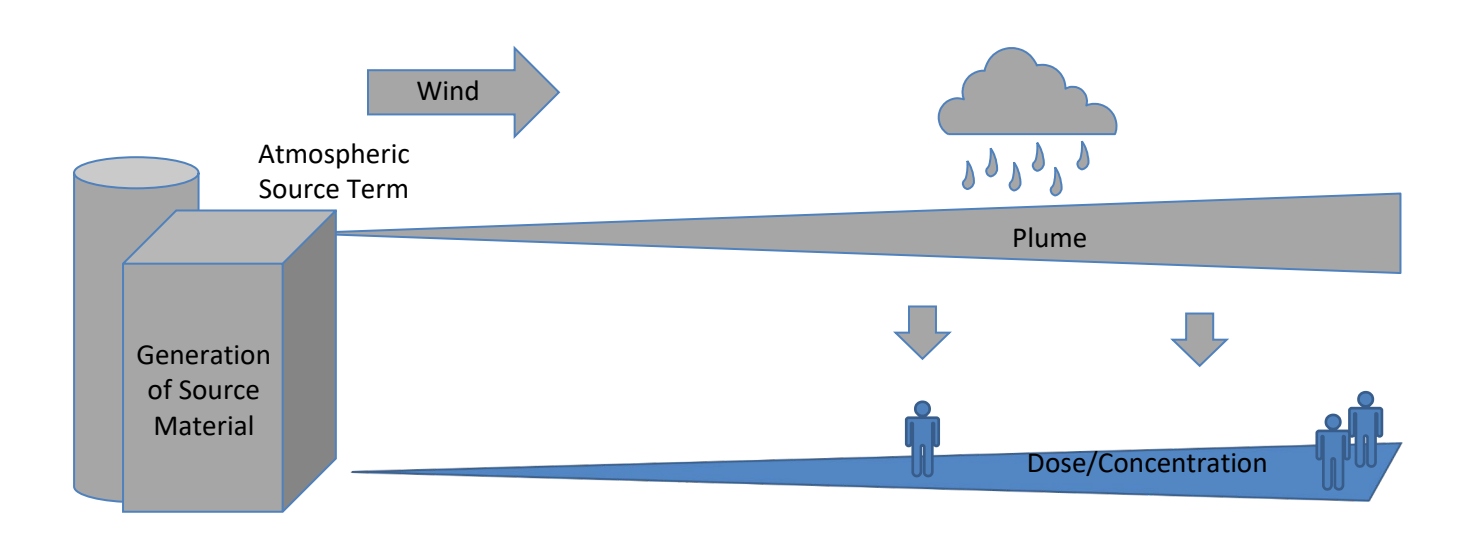

# WALKTHROUGH

Radiological Assessment System for Consequence Analysis

# **RASCAL 4.3.4**

January 2022

**U.S. Nuclear Regulatory Commission** 

For more information visit: ramp.nrc-gateway.gov

Continue

This computer program was created as work sponsored by an agency of the United States Government. Neither the United States Government nor any agency thereof, nor its contractors, nor any of their employees, makes any warranty, expressed or implied, or assumes any legal liability or responsibility for any third party's use, or the results of such use, or of any information in or generated by this program, or represents that its use by such third party would not infringe privately-owned rights. In addition you may not distribute this computer program or use this computer program without the permission of the U.S. Nuclear Regulatory Commission.

# Let's step through a RASCAL run together

- Watch our discussion slides without using your RASCAL (screenshots may not match)
- At each blue slide, you will input information into RASCAL

# **SELECT STDOSE**

| Primary Tools                      | Additional Tools                    |
|------------------------------------|-------------------------------------|
| Source Term to Dose (STDose)       | Create Reactory Inventory Base File |
| Field Measurement to Dose (FMDose) | Source Term Merge / Export          |
| Radionuclide Data Viewer           | Download Meteorology from Internet  |
| Decay Calculator                   |                                     |

Most of what you will be using RASCAL for (dose assessment) will be done with Source Term to Dose (STDose).

# **USING STDOSE**

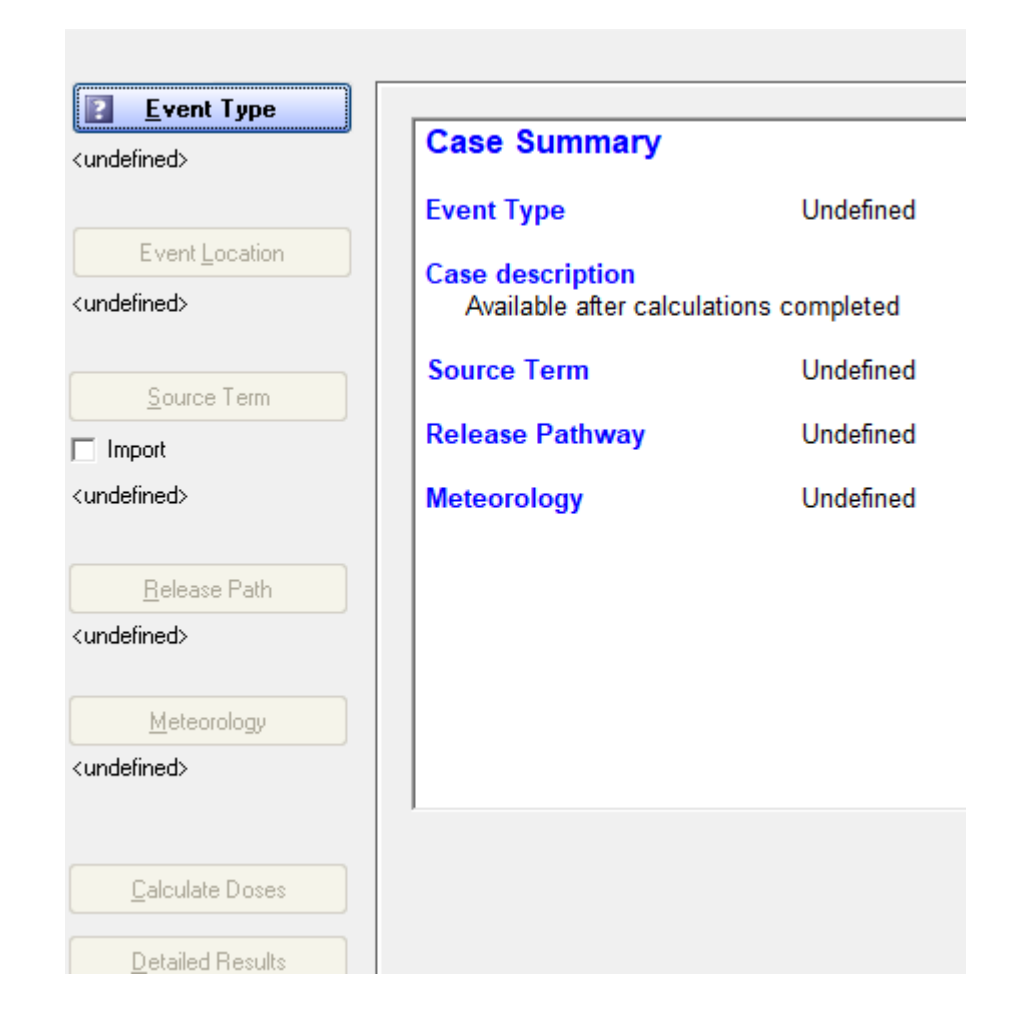

- Input information on the buttons on left, from top to bottom
  - Meteorology can be input once a location is selected
- Translate available data into RASCAL inputs
  - Some data is "static"; enter once
  - Some data is "dynamic" and changes with time as more communications is established and as conditions evolve

# **START BY CLICKING EVENT TYPE**

File Settings Nuclide Data Viewer Help

| <b>Event Type</b>                 | Case Summary                                  |        |
|-----------------------------------|-----------------------------------------------|--------|
| Event Location                    | Event Type Undefined                          |        |
| <undefined></undefined>           | Available after calculations completed        | ~      |
| Source Term                       |                                               |        |
| Import<br><undefined></undefined> | Spent Fuel                                    |        |
| Release Path                      | O Euel Cycle / UF6 / Criticality              | Cancel |
| <undefined></undefined>           | C <u>O</u> ther Radioactive Material Releases | Help   |
| <u>M</u> eteorology               |                                               |        |
| <undefined></undefined>           |                                               |        |
| <u>C</u> alculate Doses           |                                               |        |
| Detailed Results                  |                                               |        |

# RASCAL breaks up locations and models into 4 types:

- Nuclear Power Plant
- Spent Fuel
- Fuel Cycle
- Other/Materials

# **NEXT, CLICK EVENT LOCATION**

| ٦ | Location and Plant Parameters of          | Nuclear P   | ower Plant             |      |
|---|-------------------------------------------|-------------|------------------------|------|
|   | G. Load Evicting Nuclear Power Pla        | nt Cito fra | m Database             |      |
|   | C D C                                     |             | iii Database           |      |
|   | Define a "Generic" Nuclear Powe           | er Plant S  | ite                    |      |
|   |                                           |             |                        |      |
|   |                                           |             |                        |      |
|   | List only these sites:                    |             | Site names:            |      |
|   | All NPP Sites                             | •           | Beaver Valley - Unit 1 | •    |
|   |                                           |             |                        |      |
|   |                                           |             |                        |      |
|   |                                           |             |                        |      |
|   |                                           |             |                        |      |
|   |                                           |             |                        |      |
|   |                                           |             |                        |      |
|   |                                           |             |                        |      |
|   |                                           |             |                        |      |
|   |                                           |             |                        |      |
|   |                                           |             |                        |      |
|   | L                                         |             |                        | <br> |
|   | Reactor power:                            | 2900        | Mw/t                   |      |
|   | Average burnup - in reactor:              | 30000       | MW/d/MTU               |      |
|   | Distance in a destruction                 | 50000       | LA. CINITU             |      |
|   | Discharge burnup - in spent fuel storage: | 100000      | MWd/MTU                |      |

- Select from a list of predefined sites
  All U.S. facilities (NPPs, Fuel Cycle, Materials)
  - International NPPs including: Canada, Mexico, South Africa, South Korea, Spain, Taiwan, Ukraine, and UAE
- Or, define a custom site
  - Need latitude/longitude coordinates
  - Does not build in roughness or topography

# AT THE BOTTOM OF LOCATION, CHECK REACTOR POWER

| Location and Plant Parameters of Nuclear Power Plant |       |                        |  |  |  |
|------------------------------------------------------|-------|------------------------|--|--|--|
|                                                      |       |                        |  |  |  |
| Coad Existing Nuclear Power Plant Site from Database |       |                        |  |  |  |
| O Define a "Generic" Nuclear Power Plant Site        |       |                        |  |  |  |
| [                                                    |       |                        |  |  |  |
|                                                      |       |                        |  |  |  |
|                                                      |       |                        |  |  |  |
| List only these sites:                               |       | Site names:            |  |  |  |
| All NPP Sites                                        | •     | Beaver Valley - Unit 1 |  |  |  |
|                                                      |       |                        |  |  |  |
|                                                      |       |                        |  |  |  |
|                                                      |       |                        |  |  |  |
|                                                      |       |                        |  |  |  |
|                                                      |       |                        |  |  |  |
|                                                      |       |                        |  |  |  |
|                                                      |       |                        |  |  |  |
|                                                      |       |                        |  |  |  |
|                                                      |       |                        |  |  |  |
|                                                      |       |                        |  |  |  |
|                                                      |       |                        |  |  |  |
|                                                      | 2000  |                        |  |  |  |
| Reactor power:                                       | 12300 | MWt                    |  |  |  |
| Average burnup - in reactor:                         | 30000 | MW/d/MTU               |  |  |  |
| Discharge humun , in ment fuel dorage:               | 50000 | Mu/d/MTU               |  |  |  |
| prisonalge pointup - in spent rolei stolage.         |       | MWWMI O                |  |  |  |

- Units of megawatts thermal (MWt) and is a direct measure of the energy produced by fission. This number is used by the model to determine the fission product inventory in the core.
- The facility database contains the power level at which the reactor is allowed to operate.
- Since reactors generally try to operate at 100% power, this value should rarely be changed.

# **ALSO CHECK BURNUP**

| 🖫 Location and Plant Parameters of Nuclear Power Plant |        |                        |  |  |  |  |
|--------------------------------------------------------|--------|------------------------|--|--|--|--|
|                                                        |        |                        |  |  |  |  |
| Load Existing Nuclear Power Plant Site from Database   |        |                        |  |  |  |  |
| O Define a "Generic" Nuclear Power Plant Site          |        |                        |  |  |  |  |
|                                                        |        |                        |  |  |  |  |
|                                                        |        |                        |  |  |  |  |
|                                                        |        |                        |  |  |  |  |
| List only these sites:                                 | _      | Site names:            |  |  |  |  |
| All NPP Sites                                          | •      | Beaver Valley - Unit 1 |  |  |  |  |
|                                                        |        |                        |  |  |  |  |
|                                                        |        |                        |  |  |  |  |
|                                                        |        |                        |  |  |  |  |
|                                                        |        |                        |  |  |  |  |
|                                                        |        |                        |  |  |  |  |
|                                                        |        |                        |  |  |  |  |
|                                                        |        |                        |  |  |  |  |
|                                                        |        |                        |  |  |  |  |
|                                                        |        |                        |  |  |  |  |
|                                                        |        |                        |  |  |  |  |
|                                                        |        |                        |  |  |  |  |
|                                                        |        |                        |  |  |  |  |
| Reactor power:                                         | 2900   | MWA                    |  |  |  |  |
|                                                        | 20000  |                        |  |  |  |  |
| Average burnup - in reactor:                           | 130000 | MWd/MTU                |  |  |  |  |
| Discharge burnup - in spent fuel storage:              | 50000  | MW4/MTU                |  |  |  |  |
| a nanago asinap in spont tool otologo.                 |        |                        |  |  |  |  |

- Fuel burnup has units of megawattdays per metric ton of uranium (MWd/MTU) and is a measure of how much fission energy has been produced by the fuel elements that are currently in the core.
- RASCAL uses burnup to adjust core inventory for long-lived radionuclides in the core fuel. A mid-life core value is used as default instead of sitespecific values
- If you have a burnup value use it, otherwise the default is OK.

### YOUR TURN TO USE RASCAL

- Start the RASCAL program & select STDose
- Click Event Type
  - Select Nuclear Power Plant
  - Click OK
- Click Event Location
  - Select Beaver Valley, Unit 1
  - Click OK

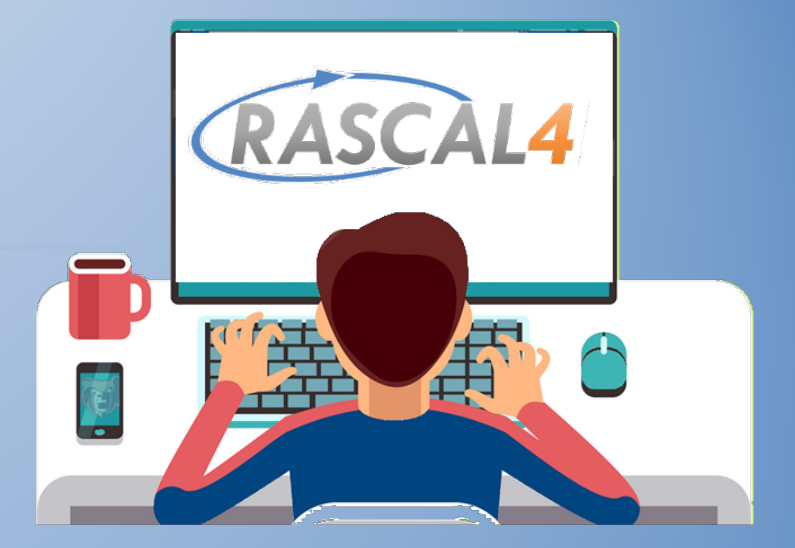

### **LET'S WALK THROUGH TOGETHER**

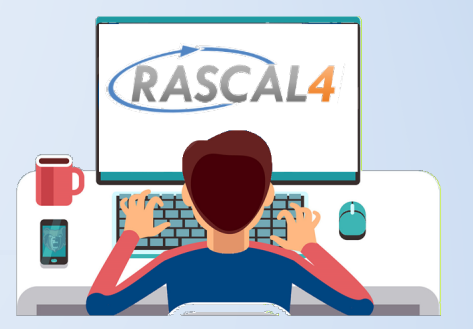

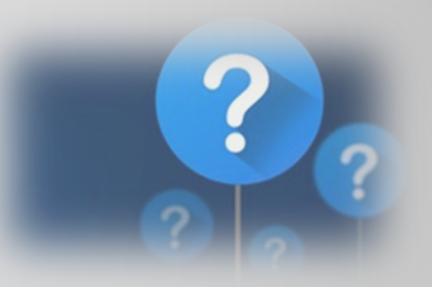

The RASCAL STDose model supports which of the following radiological emergency phases? [select all that apply]

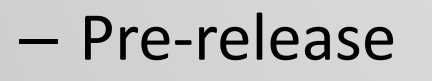

- Plume (early)
- Intermediate
- Ingestion

T or F, RASCAL can model releases from sites not in its facility database?

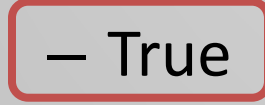

– False

#### **SOURCE TERM**

- Source term models calculate material that can be released
- Pick the best model; may have multiple options
- Available choices depend on Event Type

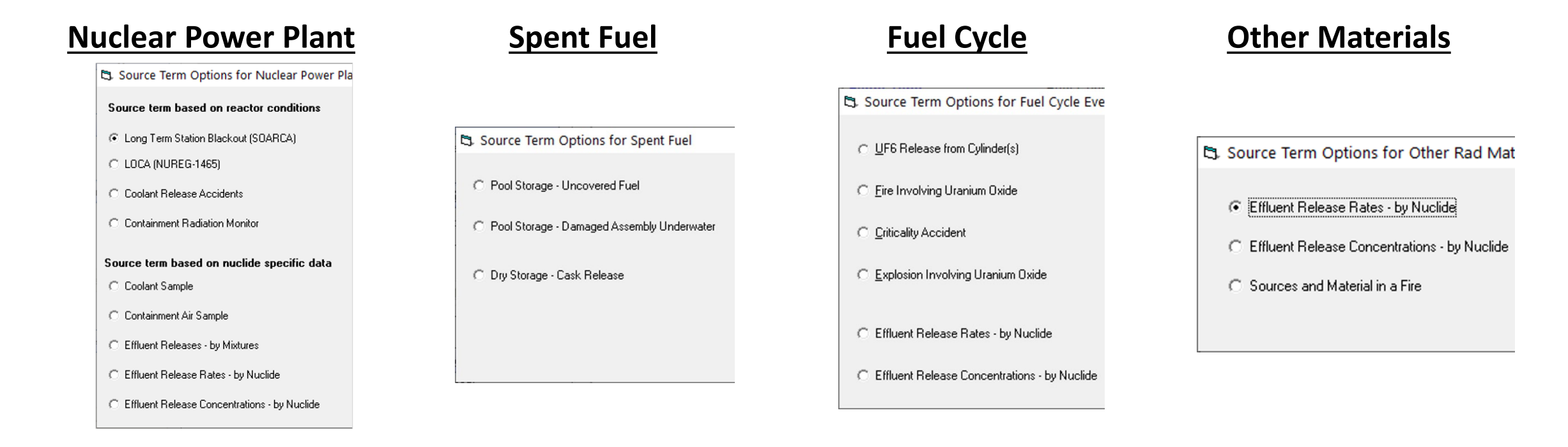

## Event Type NUCLEAR POWER PLANT

Source Term

🖏 Source Term Options for Nuclear Power Pla

Source term based on reactor conditions

- C Long Term Station Blackout (SOARCA)
- C LOCA (NUREG-1465)
- C Coolant Release Accidents
- C Containment Radiation Monitor

#### Source term based on nuclide specific data

- C Coolant Sample
- C Containment Air Sample
- C Effluent Releases by Mixtures
- C Effluent Release Rates by Nuclide
- C Effluent Release Concentrations by Nuclide

RASCAL has 9 nuclear power plant source term options:

- 4 based on reactor condition models
- 5 based on nuclide measurements

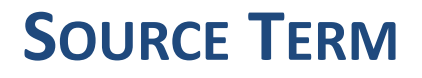

- Source term models calculate material that can be released
- Pick the best model; may have multiple options
- Available choices depend on Event Type

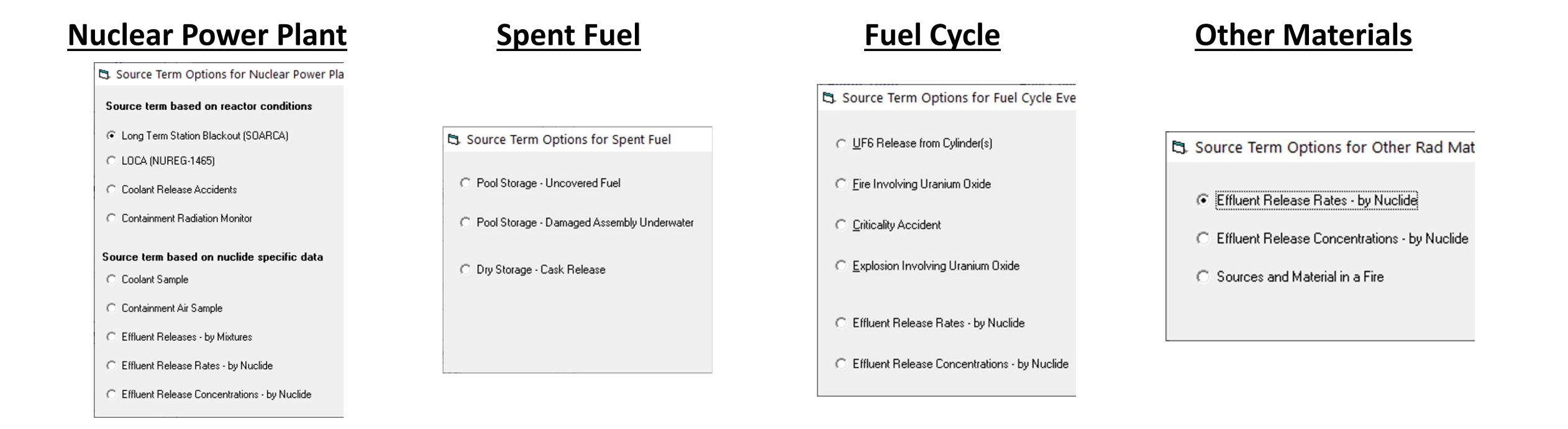

#### Event Type

### SPENT FUEL

🖏 Source Term Options for Spent Fuel

C Pool Storage - Uncovered Fuel

🔘 Dry Storage - Cask Release

O Pool Storage - Damaged Assembly Underwater

Source Term

For Spent Fuel, RASCAL has 3 source term options

- Includes both pool and dry storage
- Sites are collocated with NPPs

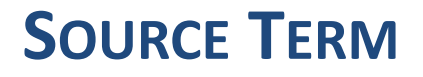

- Source term models calculate material that can be released
- Pick the best model; may have multiple options
- Available choices depend on Event Type

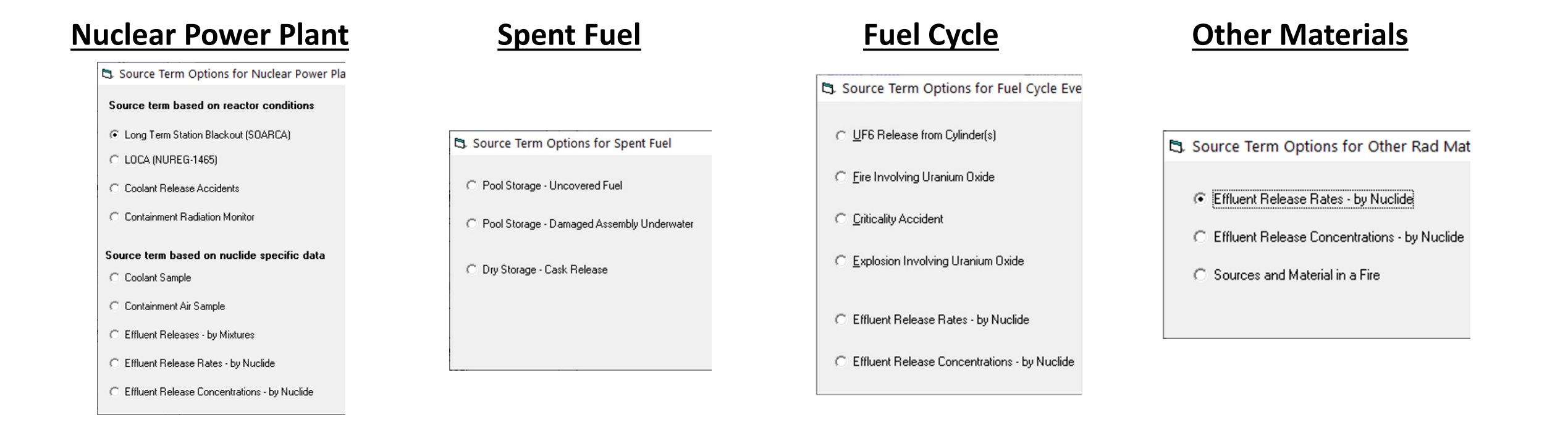

#### 👔 Event Type

#### FUEL CYCLE

Source Term Options for Fuel Cycle Eve

- <u>U</u>F6 Release from Cylinder(s)
- <u>Fire Involving Uranium Oxide</u>
- C Criticality Accident
- C Explosion Involving Uranium Oxide
- C Effluent Release Rates by Nuclide
- C Effluent Release Concentrations by Nuclide

- RASCAL can model certain events from fuel fabrication facilities
  - UF6 chemical models
  - Criticality
  - UO2 Fire/Explosion

Source Term

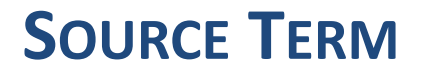

- Source term models calculate material that can be released
- Pick the best model; may have multiple options
- Available choices depend on Event Type

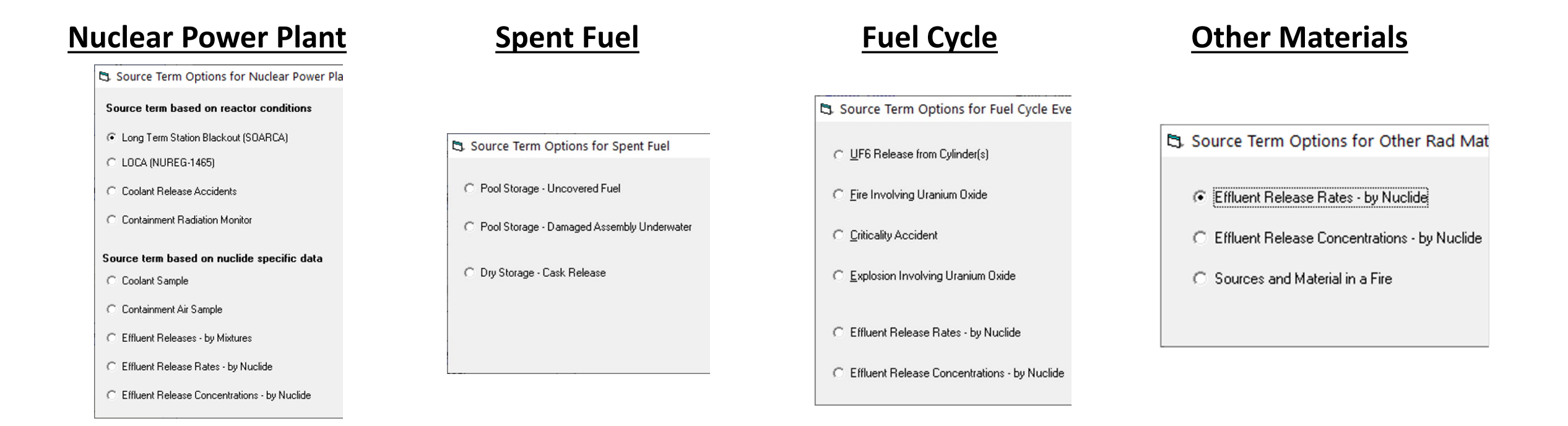

#### 👔 Event Type

## **OTHER MATERIALS LOCATIONS**

5. Source Term Options for Other Rad Mat

- C Effluent Release Rates by Nuclide
- C Effluent Release Concentrations by Nuclide
- Sources and Material in a Fire

- RASCAL also has 3 "other" materials options
- Useful for modeling transportation accidents, lab accidents, etc.
- All models still focus on atmospheric releases
  - Liquid releases (like spills and leaks) are not modeled in RASCAL

Source Term
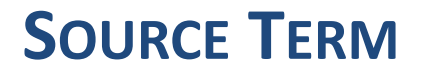

- Source term models calculate material that can be released
- Pick the best model; may have multiple options
- Available choices depend on Event Type

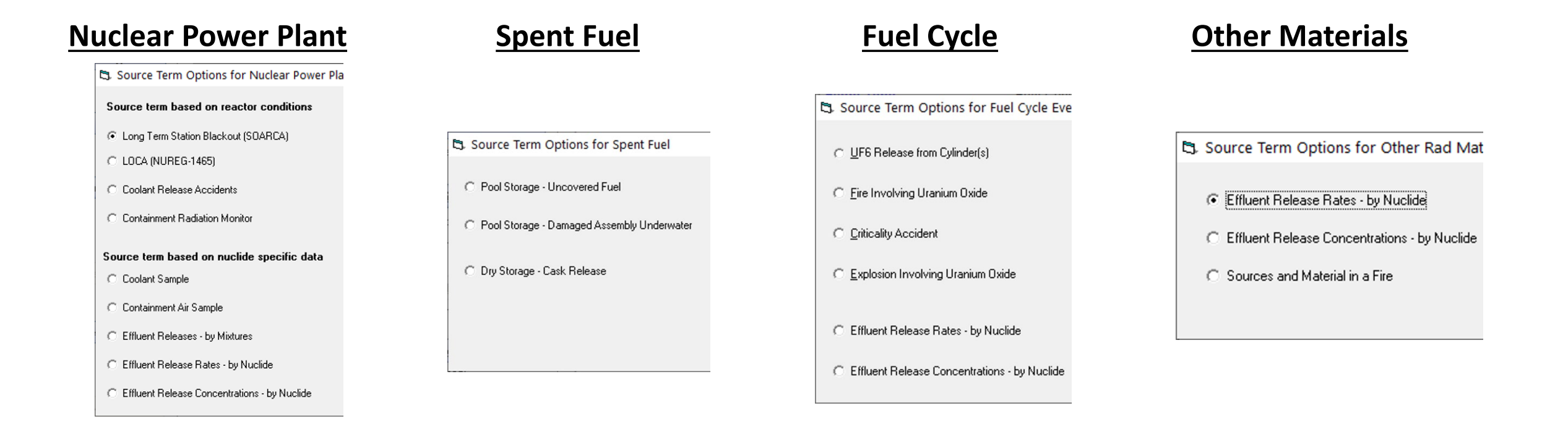

### **PICK A SOURCE TERM**

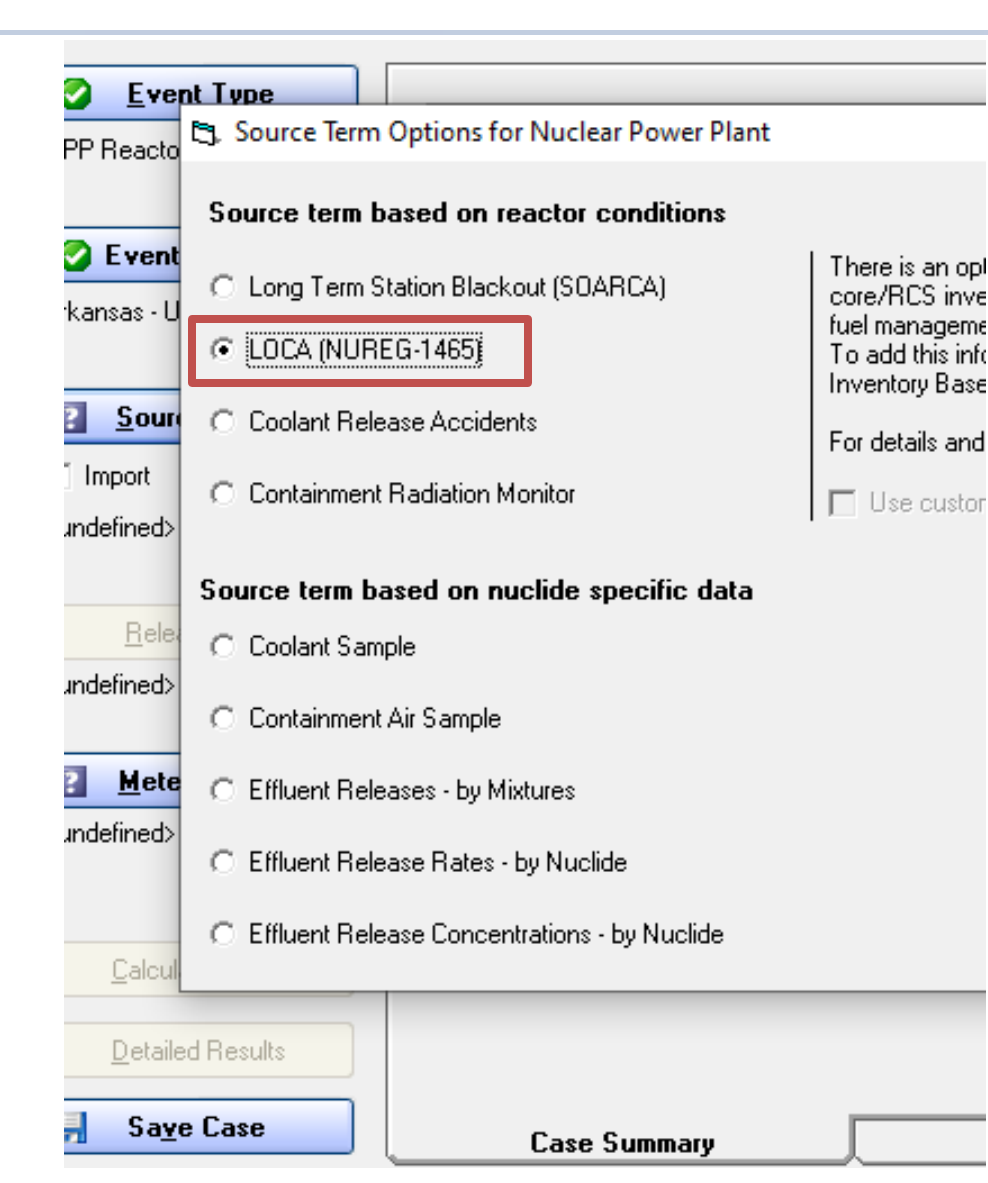

# For this scenario, the most appropriate model would be the LOCA model

## **ENTER SOURCE TERM DETAILS**

| 📮 LOCA (NUREG-1465)     |             |      |        |         |
|-------------------------|-------------|------|--------|---------|
| Reactor shutdown:       | 2023/04/2   | 25 🔻 | 08:    | 00      |
| Core uncovered:         | 2023/04/2   | 25 🔻 | 10:    | 30      |
| Method used for core da | mage estima | ate  |        |         |
| Yes                     | 2023/04/2   | :5 💌 | 13:0   | 00      |
| C No                    |             |      |        |         |
| C Specified damage      | e amount    |      |        |         |
| Cladding                | failure     | 100  | *      | percent |
| C Core mel              | t           | 100  | *<br>* | percent |
| C Vessel m              | elt through |      |        |         |

- Each model requires additional details like timing or measurements
- For the LOCA model:
  - Time of reactor shutdown
    - Starts the decay of all nuclides in the core (they're in equilibrium before)
  - Time core was uncovered
    - When NUREG-1465 models start, starting with 30 min of gap activity, then fuel melt
  - Is the core recovered?
    - Additional material stops being generated after the core becomes recovered
- All times entered with 24-hour clock

#### YOUR TURN TO USE RASCAL

- Click Source Term
- Select Loss of Coolant Accident (LOCA)
   Click OK
- Input timing sequence numbers
  - Shutdown Time 0800
  - Time of Core Uncovery 1030
  - Select Yes for Core Recovered, Time 1300
  - Click OK

\*Reminder to use today's date; not screenshot dates

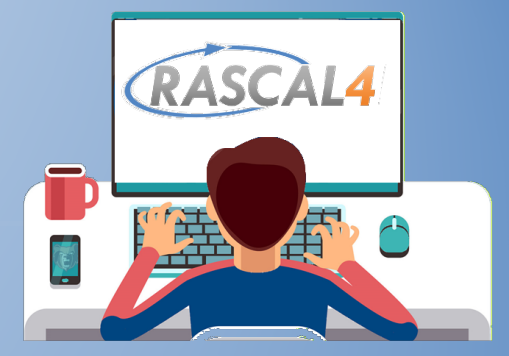

#### **LET'S WALK THROUGH TOGETHER**

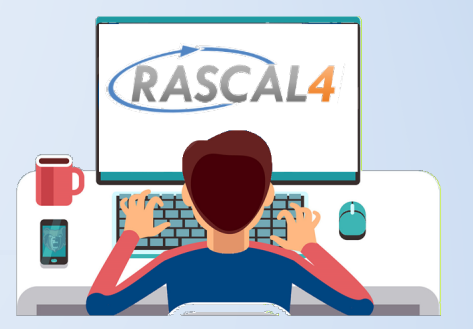

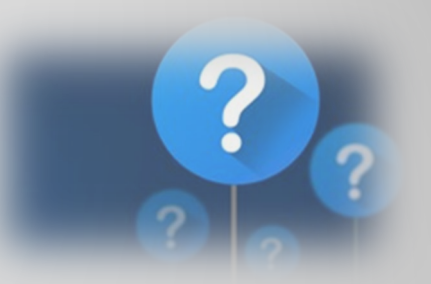

Why is it important to enter the reactor shutdown time?

- That is when the radionuclide decay calculation starts
- That is when the release starts
- That is when the damage to the reactor fuel begins

If the core is recovered, will there still be a release to the atmosphere?

- Maybe, it depends on the release pathway and leak rate

- Yes, that just stops further damage to the core
- No

#### AS YOU CAN SEE, THE CASE SUMMARY TAB UPDATES AS INFORMATION IS ADDED

| Source Term to Dose ·<br><u>F</u> ile <u>S</u> ettings <u>N</u> uclide Dat | [New Case.STD]<br>a Viewer <u>H</u> elp                                                                                                    |                                                                                                    |
|----------------------------------------------------------------------------|----------------------------------------------------------------------------------------------------|----------------------------------------------------------------------------------------------------|
| Event Type  NPP Reactor      Event Location  Beaver Valley - Unit 1        | Case Summary<br>Event Type<br>Case description<br>Available after calculatio                                                                 | Nuclear Power Plant                                                                                                    |
| Source Term<br>Import<br>LOCA (NUREG-1465)                                 | Location<br>Name:<br>City, county, state:<br>Lat / Long / Elev:<br>Time zone:<br>Population (2010):                                          | Beaver Valley - Unit 1<br>Shippingport, Beaver, PA<br>40.6219° N, 80.4339° W, 205 n<br>Eastern<br>2,706 / 12,904 / 111,190 (2 / 5 |
| Release Path <undefined> Meteorology <undefined></undefined></undefined>   | Reactor Parameters<br>Reactor power:<br>Average burnup:<br>Containment type:<br>Containment volume:<br>Design pressure:<br>Design leak rate: | 2900 MWt<br>30000 MWd / MTU<br>PWR Subatmospheric<br>1.80E+06 ft <sup>s</sup><br>54 Ib/in <sup>2</sup><br>0.10 %/d                |
| Calculate Doses                                                            | ,                                                                                                    |                                                                                                    |

As each step is completed, the input information is added to the case summary displayed.

#### Now We'll look at Release Pathway

- Pathway information is combined by the model with the source term details entered earlier to generate the atmospheric source term
- RASCAL will only show pathways applicable to the defined source term type
- For example
  - Effluent release rates source terms are direct to atmosphere no options to choose from
  - LOCA source terms can release through containment leakage, steam generator, or containment bypass

### PATHWAY DEFINITIONS VARY IN COMPLEXITY - SIMPLE

The Direct to Atmosphere is simple:

- Release height
- Start of release
- End of release or release duration

| 🕒 Direct to Atmosphe | ere                                |                                                                  |                    | ×                            |
|----------------------|------------------------------------|------------------------------------------------------------------|--------------------|------------------------------|
| Release height:      | 10.0 m 💌                           | (Stack height in database: 102 ft)                               |                    |                              |
| Release timings:     | Sample period start:               | 2023/05/08 00:00                                                 |                    |                              |
|                      | Start of release to<br>atmosphere: | 2023/05/08 🗸 00:00                                               |                    |                              |
|                      | End of release to<br>atmosphere:   | <ul> <li>End time</li> <li>2023/05/08 </li> <li>01:00</li> </ul> | C Release duration | OK<br>Cancel<br><u>H</u> elp |

### PATHWAY DEFINITIONS VARY IN COMPLEXITY - COMPLEX

#### 🗧 Available release pathways

Select the release pathway option to be used in the calculations

- Containment leakage/failure
- C Steam generator tube rupture
- Containment bypass

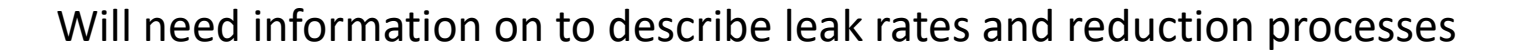

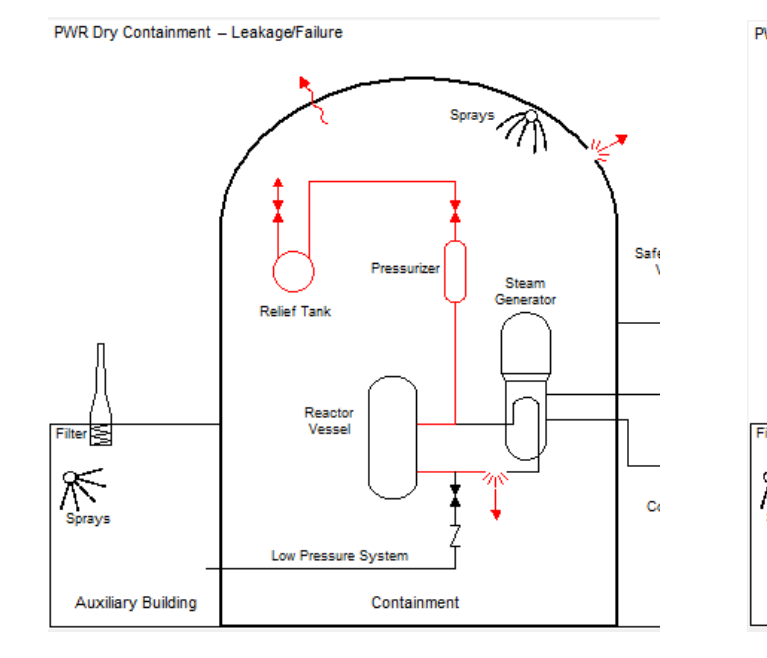

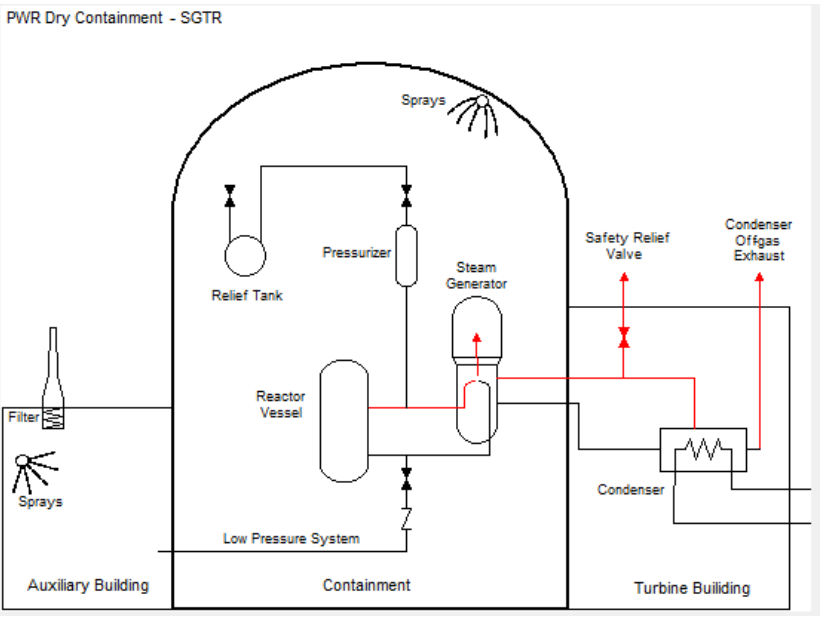

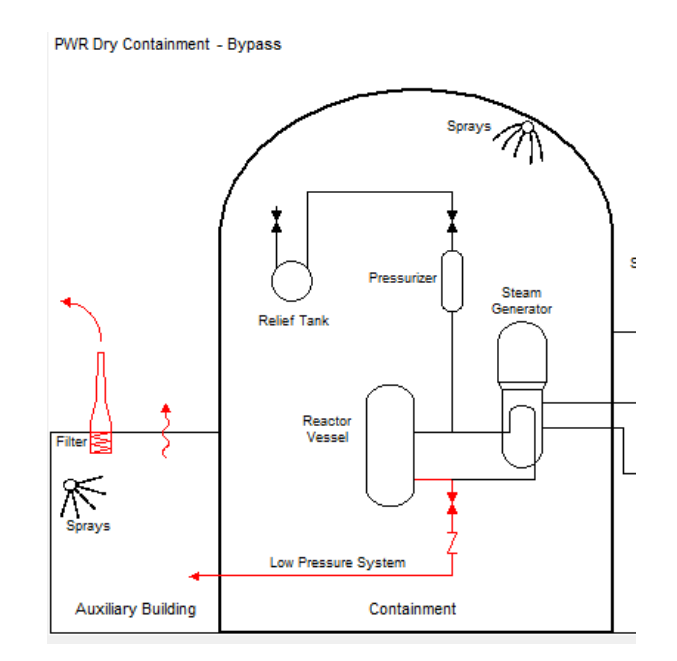

### **PICK A RELEASE PATHWAY TO BE USED**

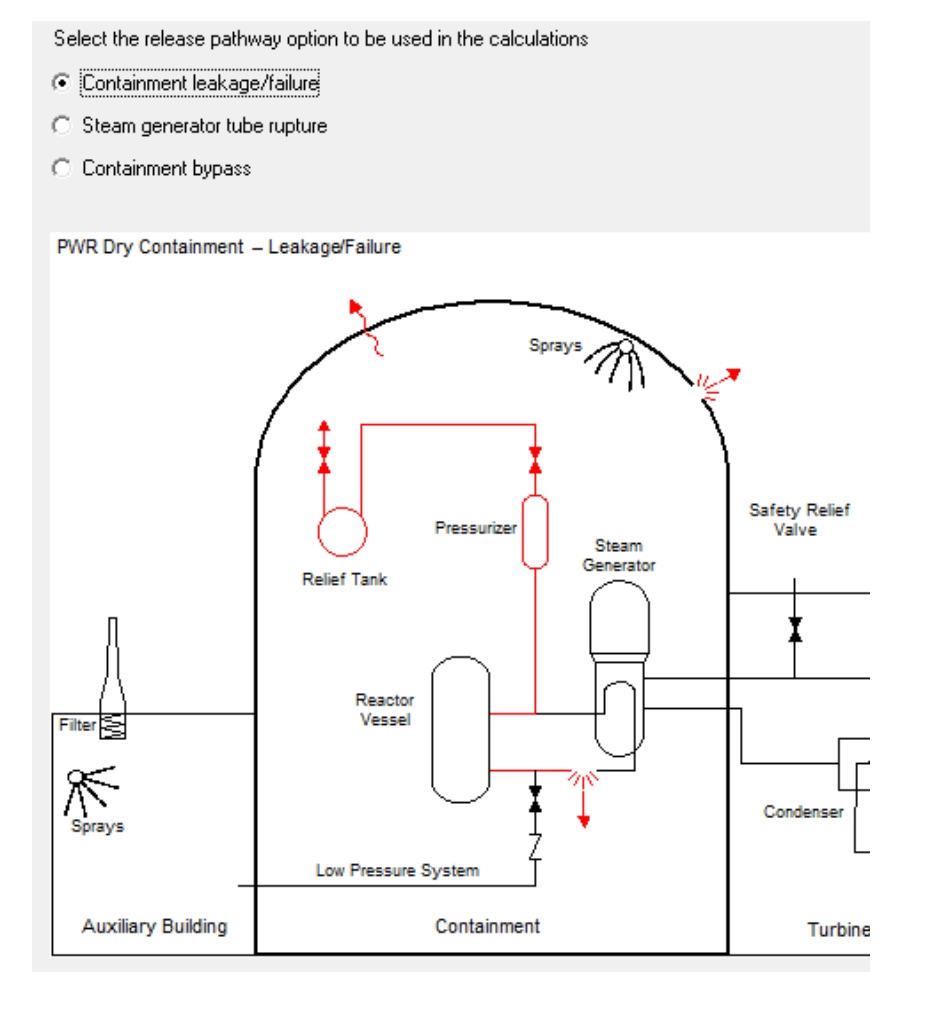

For this scenario, the most appropriate option is *Containment leakage / failure* 

### FOR THIS RELEASE PATHWAY OPTION, WE'LL NEED TO INPUT:

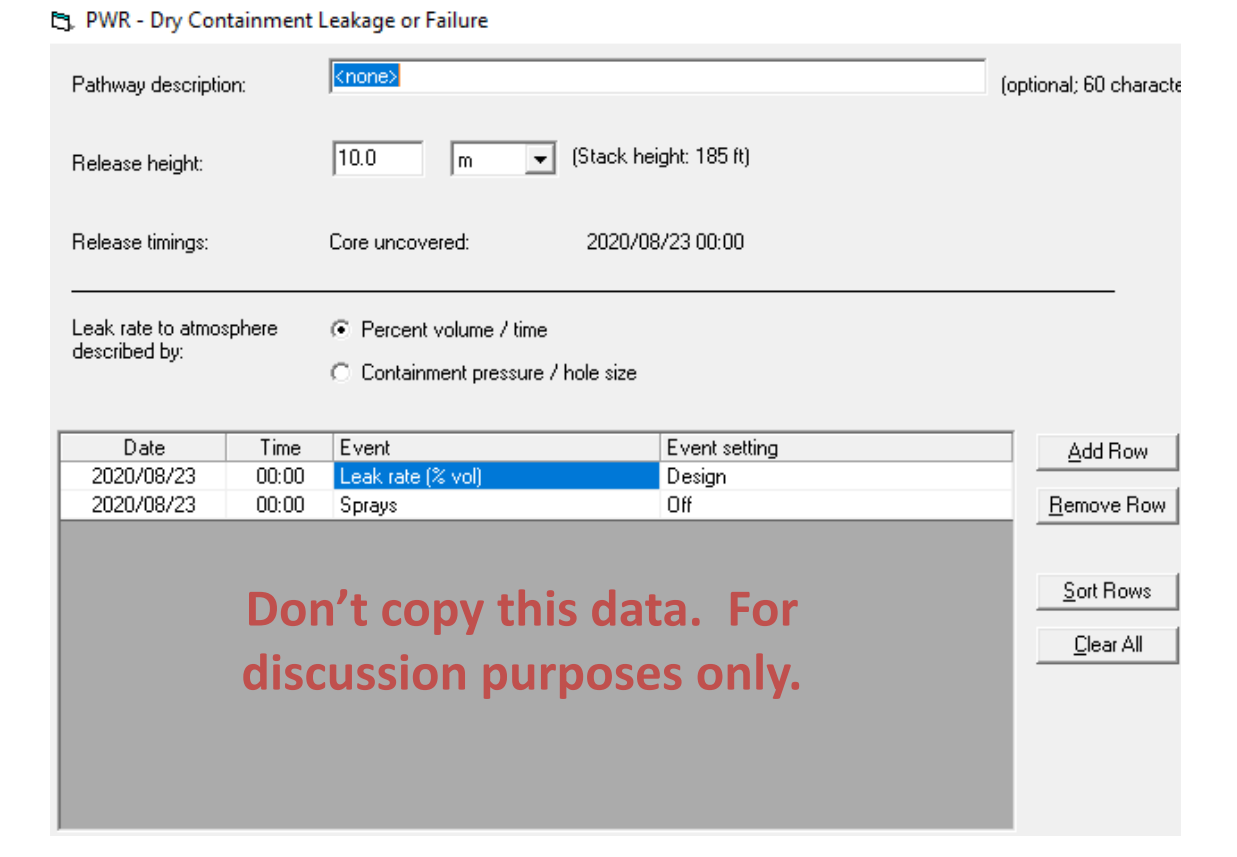

- Release Height
  - 10m is minimum height allowed (ground release)
- Select leak rate type
  - Percent Volume / Time (e.g., 3%/hour)
  - Containment pressure / Hole Size (e.g., 30 psi/2 cm<sup>2</sup>)
- Define release timeline
  - Used for leak rate and additional conditions
  - Need to review/set initial conditions, then can add rows as needed

#### YOUR TURN TO USE RASCAL

- Click Release Path
- Select Containment leakage/failure, Click OK
- Ensure release height is set to 10m
- Change the initial leak rate (at 10:30) to 5% / day
- Keep sprays off
- Add row and enter
  - Time: 18:00 Event Type = Leak rate Setting = 0.0 %/d
- Click OK

\*Reminder to use today's date; not screenshot dates

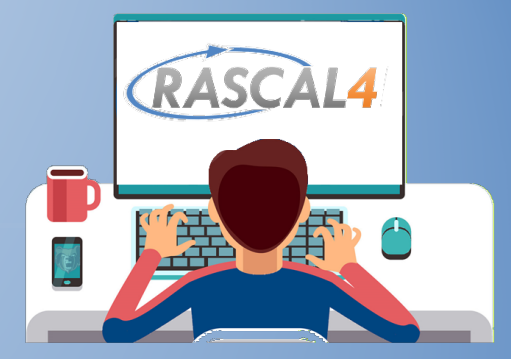

#### **LET'S WALK THROUGH TOGETHER**

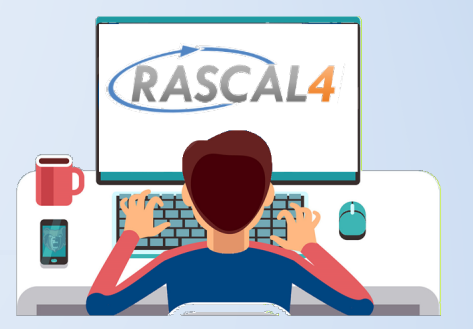

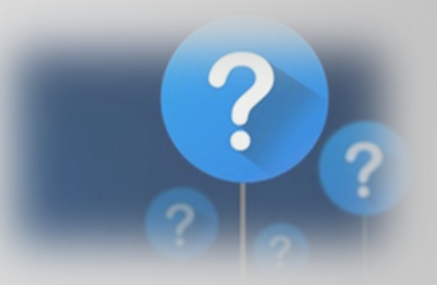

For a LOCA accident, RASCAL can model the release of material to the atmosphere through which of the following pathways? [select all that apply]

- Containment
- Steam generator
- Bypass of containment via other systems
- Direct from the reactor vessel

T or F, in RASCAL a release height of 10m is considered ground level?

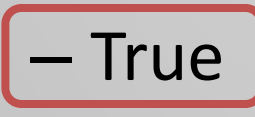

– False

#### **MOVING ONTO METEOROLOGY**

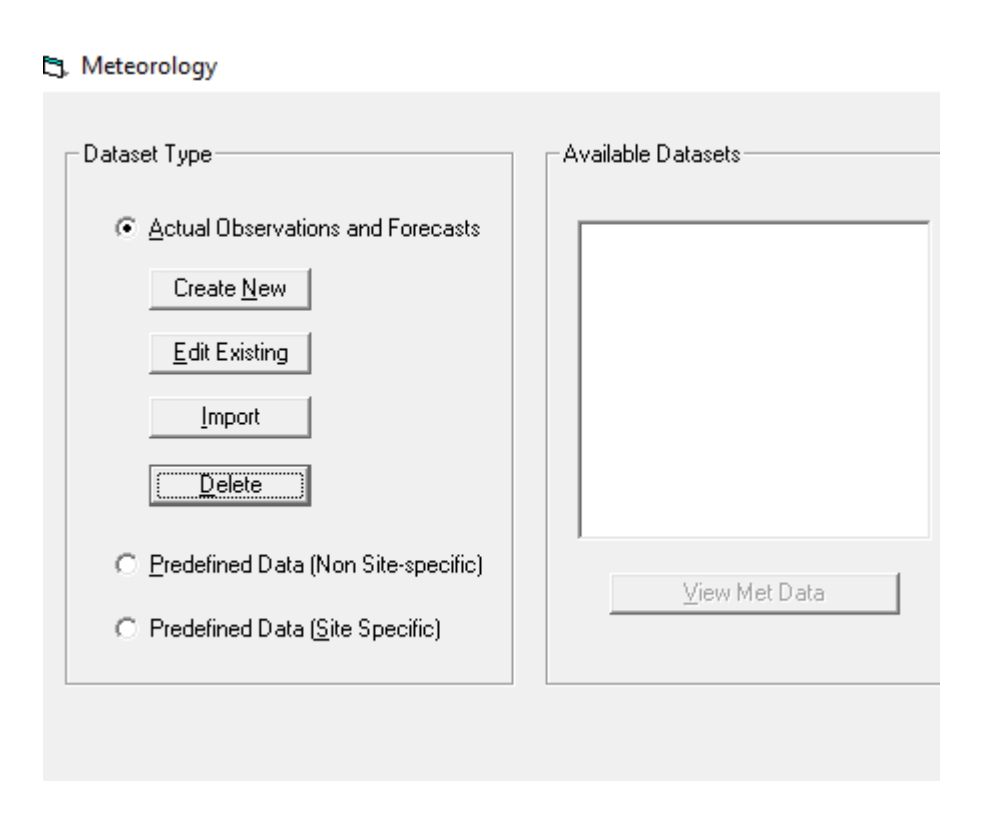

#### Actual

- Enter station observations/forecasts
- Manual entry or internet download
- Pre-defined (non site-specific)
  - Simple static weather conditions
  - Easy/fast if no meteorological data known, but doesn't include topo/roughness
- Predefined (site-specific)
  - Allows custom creation of likely conditions

### WE'LL MOSTLY USE ACTUAL FOR EXERCISES/EVENTS

| Dataset Type                                                                                             | Available Datasets                                                   |
|----------------------------------------------------------------------------------------------------|----------------------------------------------------------------------|
| Actual Observations and Forecasts     Create <u>N</u> ew <u>E</u> dit Existing <u>Import     Delete </u> |                                                                      |
| Dataset Type                                                                                             | Available Datasets                                                   |
| Actual Observations and Forecasts     Create <u>N</u> ew <u>E</u> dit Existing <u>Import</u> Delete      | BEAV 2020-09-01 1128<br>BEAV 2020-10-26 1221<br>BEAV 2020-11-12 0801 |

- We won't use pre-defined except in training
- For actual conditions, weather data is managed as site-dependent files
  - Create New / Edit
  - View any previously saved weather files
  - Usable as long as times support scenario

#### **EACH SITE CONTAINS PREDEFINED WEATHER STATIONS**

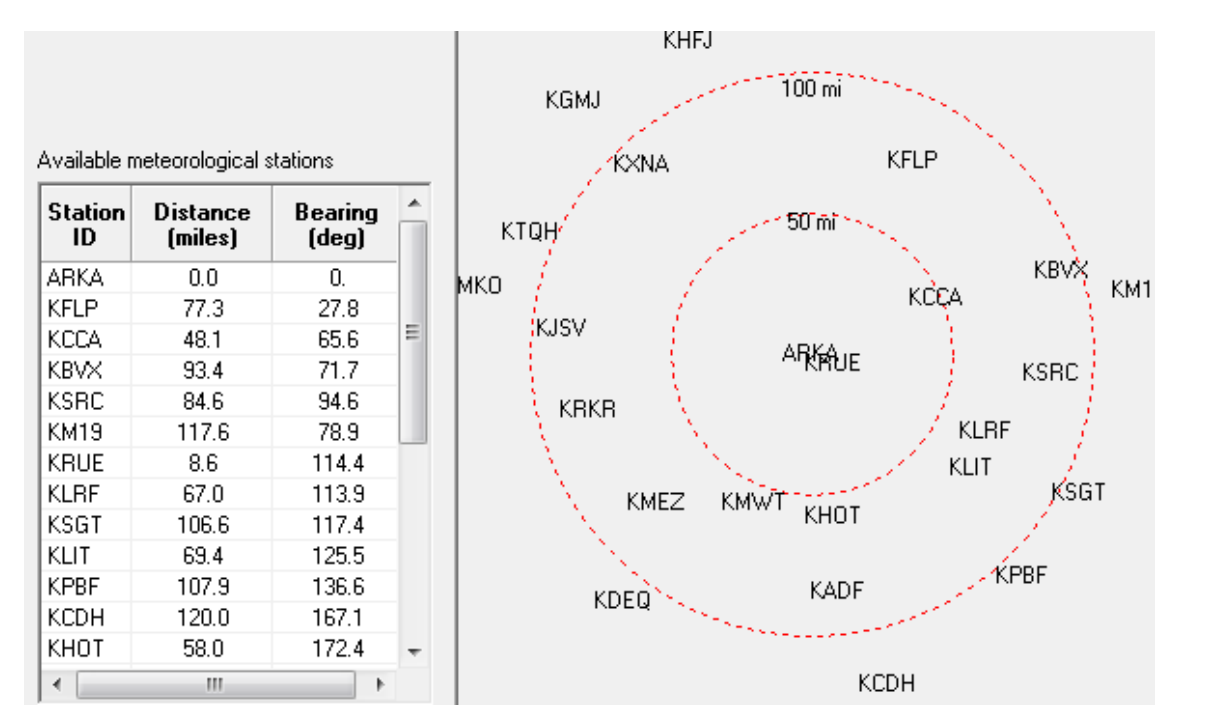

- Table and map show site and surrounding weather stations
- Select stations with plume direction in mind

#### **INPUTTING WEATHER DATA**

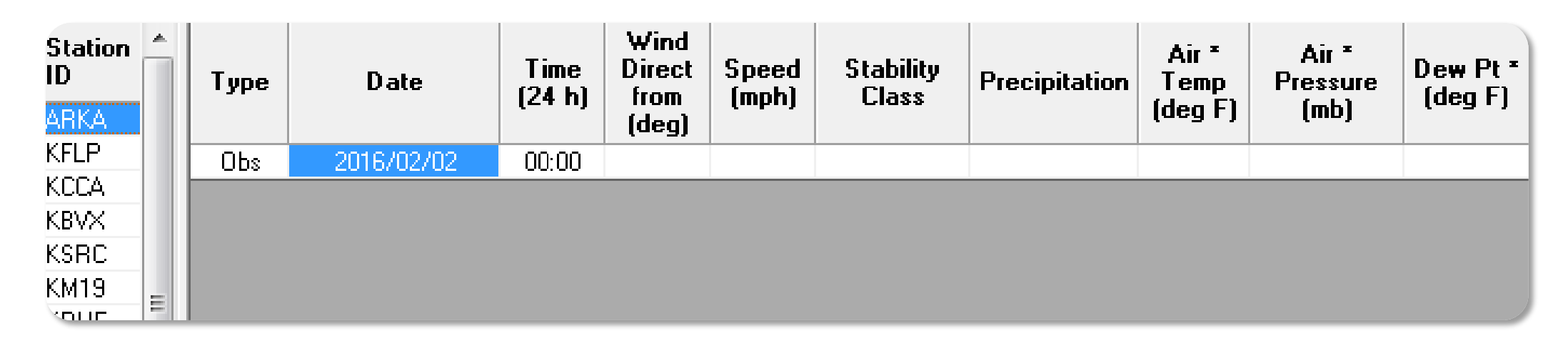

- Select weather station on the left to input its data on the right:
  - Туре
  - Date/Time
  - Wind Direction/Speed
  - Stability
  - Precipitation

#### **RASCAL** USES OBSERVED AND/OR FORECAST WEATHER DATA

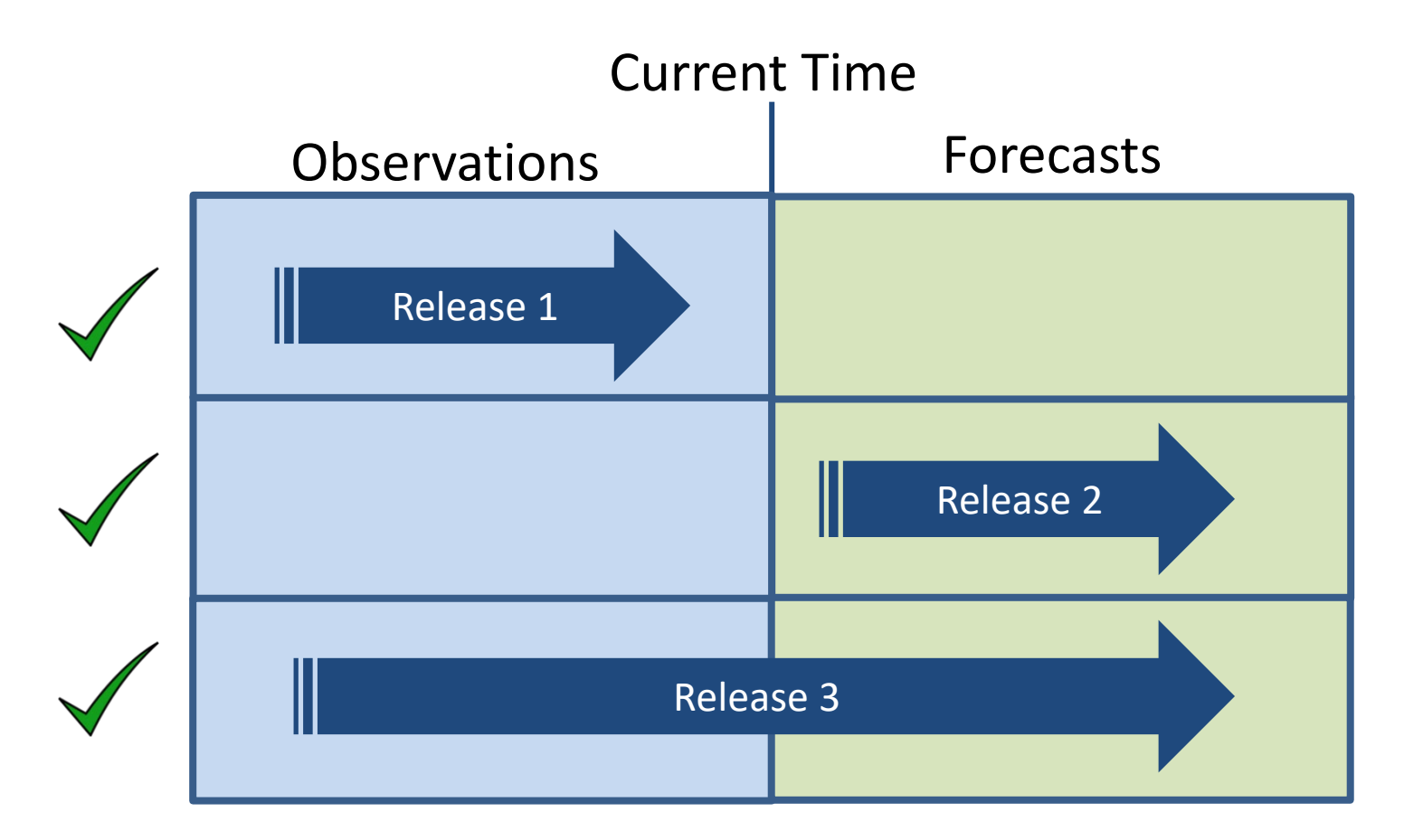

RASCAL can model releases in the past (all observations), in the future (all forecasts), or that span both.

#### **RASCAL CAN RUN WITH A SINGLE WEATHER DATAPOINT**

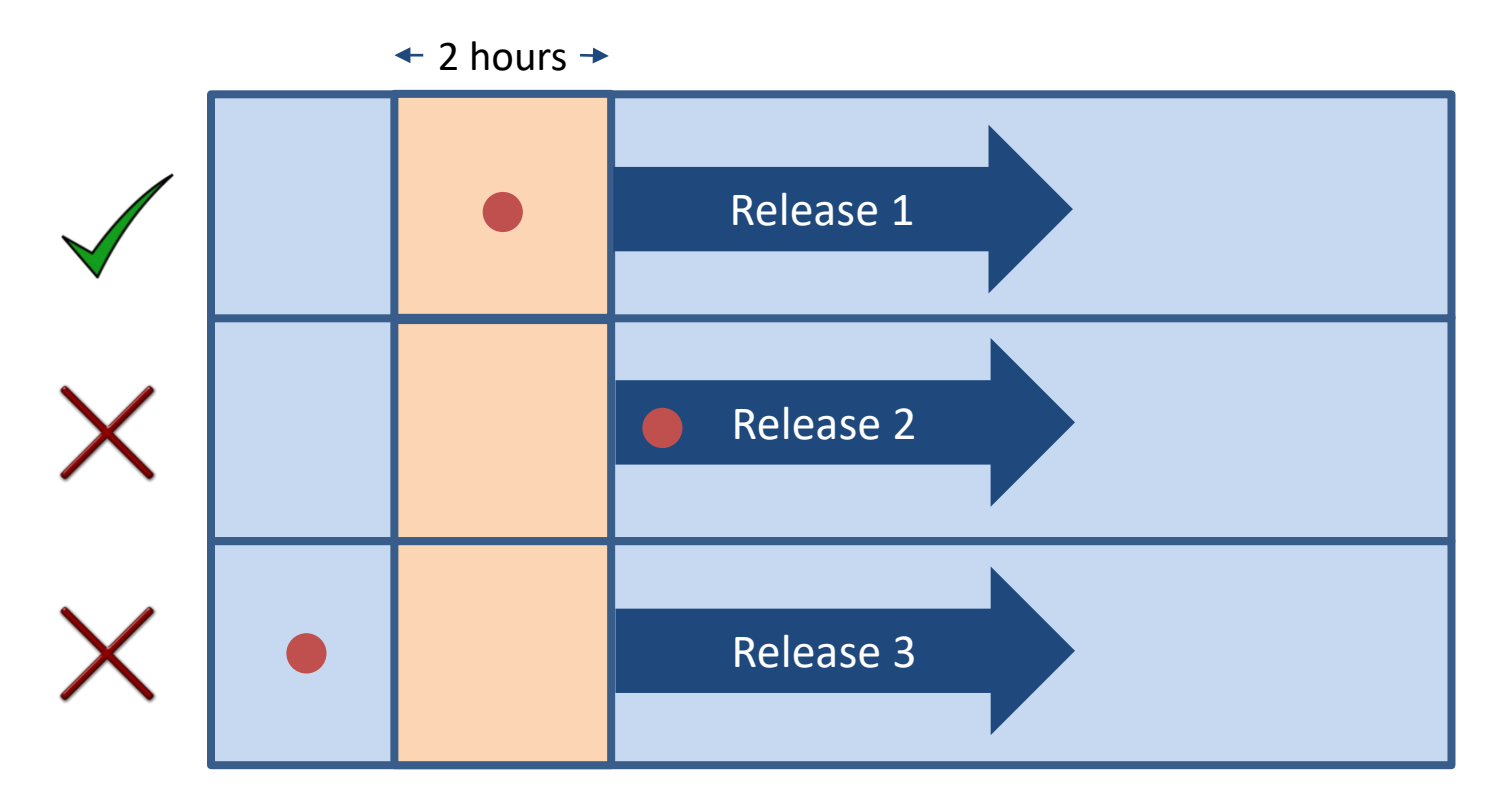

However, the initial meteorological data must fall within 2 hours before the start of the release to the atmosphere. (Release starts at 10:30; must have some meteorology defined within the 8:30 to 10:30 window)

#### ALTHOUGH SINGLE DATAPOINT WEATHER IS POSSIBLE, MORE DATA IS PREFERRED

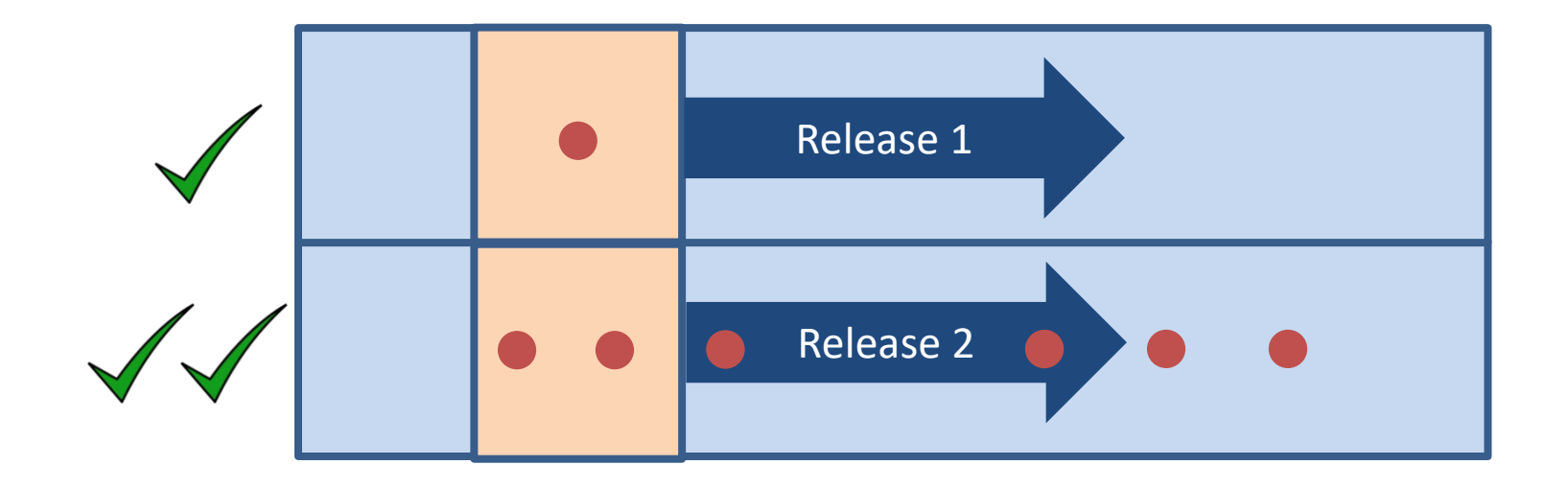

Important when the release may start in the future or may continue for some period of time. You will likely need both observed and forecast data.

However, our scenario doesn't have additional info like forecasts yet.

#### **PROCESS DATA**

File Stations Help

| Location             |            |                           |                   |                  |
|----------------------|------------|---------------------------|-------------------|------------------|
| _                    | Station ID | Number of<br>Observations | First Observation | Last Observation |
| 🔮 Enter <u>D</u> ata | ARKA       | 2                         | 2020/04/23 00:00  | 2020/04/26 00:00 |
|                      | KADF       | 0                         |                   |                  |
|                      | KBVX       | 0                         |                   |                  |
| Process Data         | KCCA       | 0                         |                   |                  |
|                      | KCDH       | 0                         |                   |                  |
|                      | KDEQ       | 0                         |                   |                  |
| <u>R</u> eturn       | KFLP       | 0                         |                   |                  |
|                      | KGMJ       | 0                         |                   |                  |
|                      | KHFJ       | 0                         |                   |                  |
|                      | КНОТ       | 0                         |                   |                  |
|                      | KJSV       | 0                         |                   |                  |
|                      | KLIT       | 0                         |                   |                  |
|                      | KLRF       | 0                         |                   |                  |
|                      | KM19       | 0                         |                   |                  |
|                      | KMEZ       | 0                         |                   |                  |
|                      | КМКО       | 0                         |                   |                  |

Click Process Data to compile all the weather data into a form that the models can use.

### **RASCAL** PROCESSES ALL ENTERED DATA INTO A MERGED GRIDDED FIELD THAT CHANGES OVER TIME

• This named file will show on the main met screen

| 🖏 Process Data                                                       |   | -     |          | × |
|----------------------------------------------------------------------|---|-------|----------|---|
| Save dataset as:                                                     | r |       |          |   |
| BEAV 2021-03-24 0913                                                 |   |       |          |   |
| Exisiting datasets:                                                  |   |       |          |   |
| BEAV 2020-09-01 1128<br>BEAV 2020-10-26 1221<br>BEAV 2020-11-12 0801 |   |       |          |   |
|                                                                      |   |       |          |   |
|                                                                      |   |       |          |   |
|                                                                      |   | OK    |          |   |
|                                                                      | _ | Comer |          |   |
|                                                                      | - | Lance | <u> </u> |   |
|                                                                      |   | Help  |          |   |

• Weather details can be viewed if needed (View dataset)

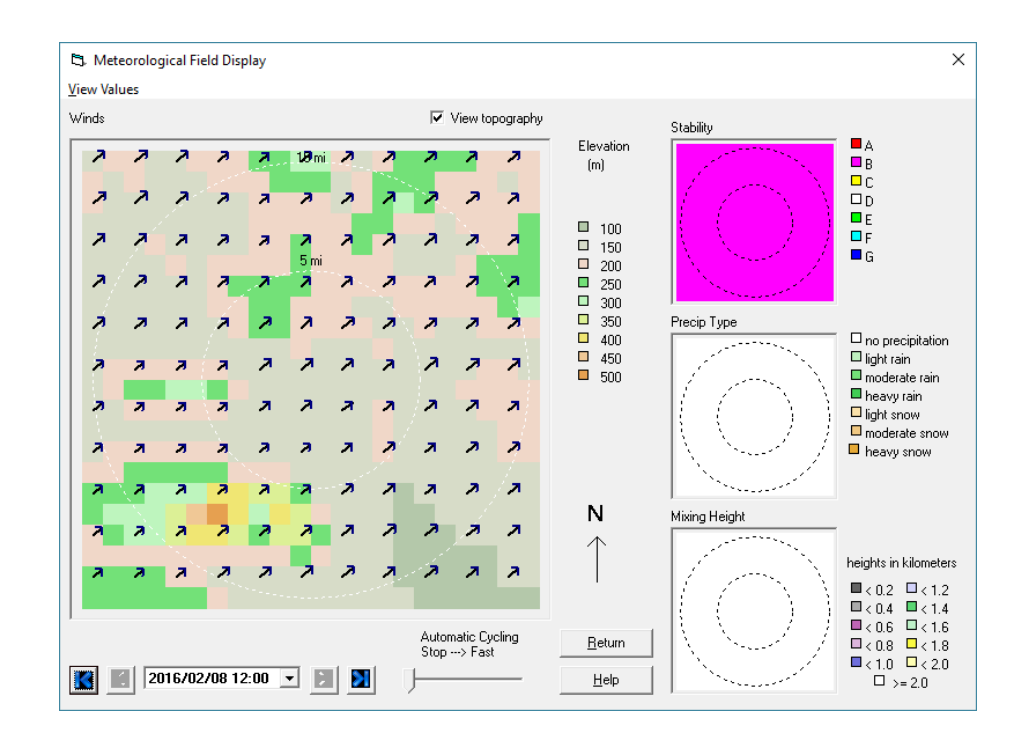

#### FINALLY, SELECT WHICH WEATHER FILE YOU WANT RASCAL TO USE

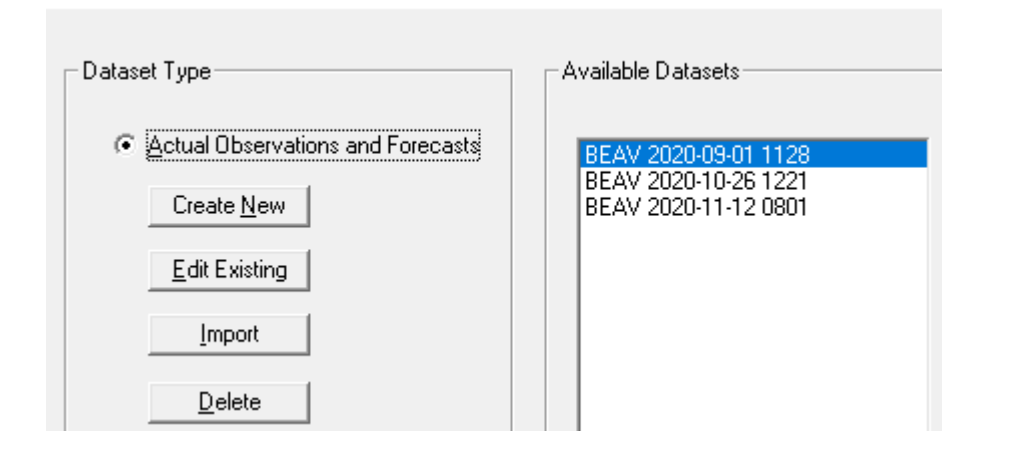

- RASCAL will return to the main Meteorology screen
- Highlight the desired weather data
  - Likely the one at the top

#### YOUR TURN TO USE RASCAL

- Click Meteorology
- Select option for Actual Observations and Forecasts

   Click Create New button
- Click Enter Data button
- For the BEAV station enter the following:
  - Date: Today Time = 10:00
  - Winds = from 45 deg at 2 mph
  - Stability class = B
  - Precipitation = None
  - Click OK
- Click Process Data button then click OK
- Click the Return button
- Make sure your newly created file is selected in blue in the list of available datasets. Click OK

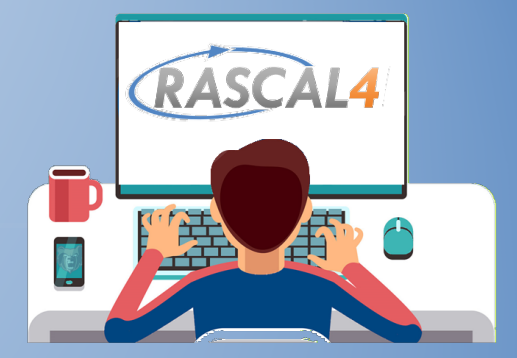

#### **LET'S WALK THROUGH TOGETHER**

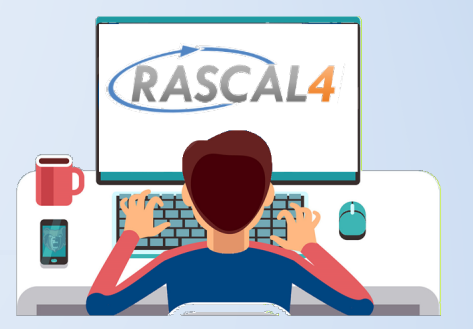

#### **KNOWLEDGE CHECK**

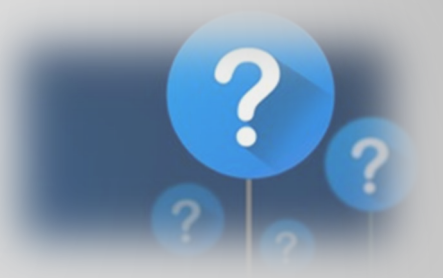

T or F, pre-defined weather conditions are acceptable to use in a real event?

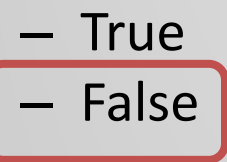

- False

T or F. RASCAL requires at least some weather data to drive the ATD models? — True

T or F. RASCAL allows you to enter weather data that varies in both space and time? — True — False

T or F, RASCAL can model a release that may occur in the future?

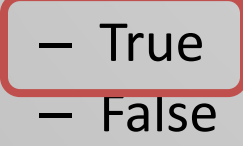

#### **STDOSE SETTINGS**

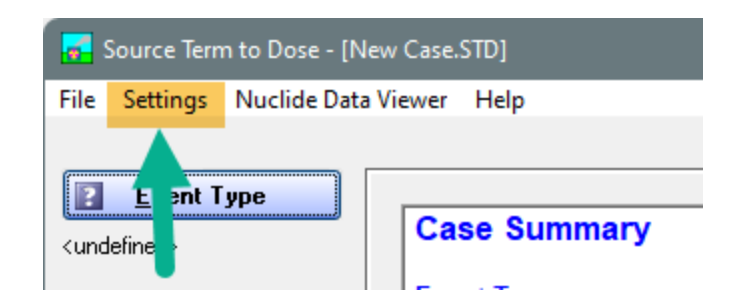

The Settings button on the main menu provides access to a variety of options that control how STDose operates.

| Automatically Add End of Release                                                                                                    | Case File Naming                                                                                                    |
|----------------------------------------------------------------------------------------------------|----------------------------------------------------------------------------------------------------|
| <ul> <li>No</li> <li>Yes 8 hours</li> <li>For NPP release pathway timings table; automatically adds event (row) that terminates the release X hours later.</li> </ul>                                                      | <ul> <li>User entered</li> <li>Based on case title</li> <li>Optional prefix: [TR] (maximum 6 characters)</li> <li>File name is automatically created; no user naming is allowed. The prefix can optionally be added at save time to indicate file status (e.g. reviewed or approved).</li> </ul> |
| Default Calculation Duration<br>8       •       Only applies to a new calculation         8       •       hours         Default Inhalation Dose Coefficients       •         •       ICRP 26/30         •       ICRP 60/72 | Default Analyst Name<br>Set default to use for analyst name<br>C System name ROCI<br>© User entered name Dose Analyst<br>C Always prompt for name                                                                                                    |
| Default Units for Results                                                                                                    | <u>B</u> rowse OK                                                                                                    |

#### **SETTINGS – AUTOMATICALLY ADD END OF RELEASE**

| -Automaticall            | y Add End of Re                     | elease                                                            |
|--------------------------|-------------------------------------|-------------------------------------------------------------------|
| C No                     |                                     |                                                                   |
| <ul> <li>Yes</li> </ul>  | 10 •                                | hours                                                             |
| For NPP re<br>terminates | lease pathway t<br>the release X ho | timings table; automatically adds event (row) that<br>ours later. |
|                          |                                     |                                                                   |

See below that a row was added to the usual default conditions to set the release rate to zero. That event was given a time 10 hours after the start of the release.

| Date       | Time  | Event             | Event setting |
|------------|-------|-------------------|---------------|
| 2023/05/08 | 02:00 | Leak rate (% vol) | Design        |
| 2023/05/08 | 02:00 | Sprays            | Off           |
| 2023/05/08 | 12:00 | Leak rate (% vol) | 0. %/h        |

#### **SETTINGS – DEFAULT CALCULATION DURATION**

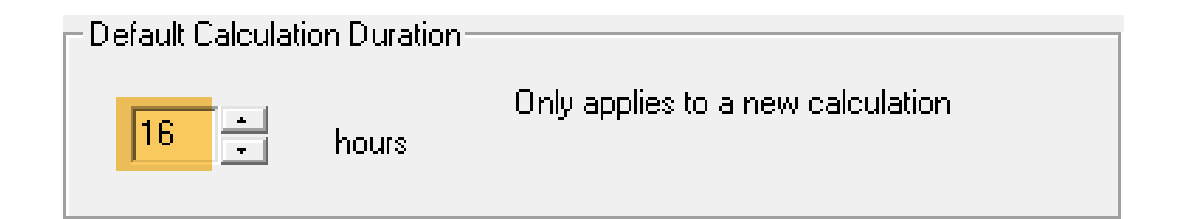

See to the right that the default end of calculations was set to the selected 16 hours after the start of release to atmosphere. It can be changed at this point but the initial value is from the settings.

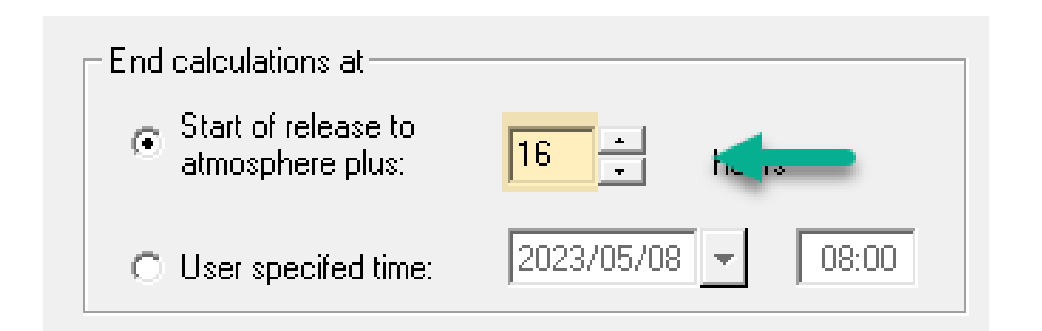

#### **SETTINGS – DEFAULT INHALATION DOSE COEFFICIENTS**

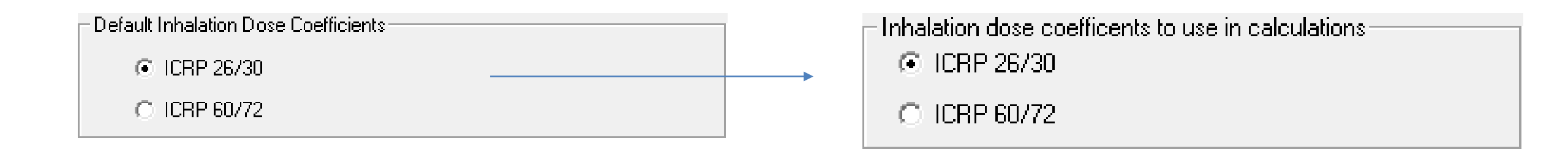

- This is only the default and can be changed at calculation time
- Most of U.S. still uses IRCP 26/30, but the new EPA Protective Action Guidelines are published for interim use and incorporate IRCP 60/72

#### **SETTINGS – DEFAULT ANALYST NAME**

| – Default Analyst Name                     |   | On calculation screen |
|--------------------------------------------|---|-----------------------|
| Set default to use for analyst name        |   | Applust               |
| C System name ROCI                         |   | Analyst               |
| User entered name  Dose Analyst            | │ | Dose Analyst          |
| <ul> <li>Always prompt for name</li> </ul> |   | 0                     |
|                                            |   |                       |
|                                            |   |                       |

- This is only the default and can be changed at calculation time with the 2<sup>nd</sup> option.
- Can enter any text but suggest name and maybe some contact information such as phone number or email address.
- This kind of labeling can be very important in long events where multiple people are running the model and generating products.

#### Settings – Case File Naming

| - Casa E                   | ilo Momina —                                     |                                             |                                                                          |
|----------------------------|--------------------------------------------------|---------------------------------------------|--------------------------------------------------------------------------|
| Laser                      | ie Naminy                                        |                                             |                                                                          |
| 0.0                        | ser entered                                      |                                             |                                                                          |
| ΘB                         | ased on case                                     | title                                       |                                                                          |
| 0                          | tional prefix:                                   | [TR]                                        | (maximum 6 characters)                                                   |
| File n<br>prefix<br>reviev | ame is automa<br>can optionally<br>ved or approv | itically created;<br>be added at sa<br>ed). | no user naming is allowed. The<br>ave time to indicate file status (e.g. |
|                            |                                                  |                                             |                                                                          |

## *User entered* is the standard Windows method of specifying folder and filename

Based on case title allows selection of folder but file name is generated from the title entered on the calculation screen.

The file name can be modified with some fixed additions.

| 🔛 Generate file name from case title                 |       | × |
|------------------------------------------------------|-------|---|
| Destination folder for the saved case                |       |   |
| D:\R434 Testbed - Can delete \Save Case              | Brows | e |
|                                                      | Reset | t |
| Case file name that will be used                     |       |   |
| [TR] <mark>ANO - LOCA Case 12</mark> 2023-05-08 1512 | Save  |   |
| Add prefix - [TR]                                    |       |   |
|                                                      | Cance | 1 |
|                                                      | Help  |   |
|                                                      |       |   |

#### **SETTINGS – LOAD CASE AT STARTUP**

| - Load Case at Startup           |        |
|----------------------------------|--------|
|                                  | Browse |
| C Load the above case at startup |        |
| Do not load a case at startup    |        |

You can browse to select a saved RASCAL STDose case. Enabling the load option will have that case opened when the program starts.

This is a rarely used option since it easy enough to start the program and open a case. It *might* be useful if the same case was *always* to be used.

#### **CALCULATE DOSES**

| Specify options and title for this set of calculations, then                                                                                                    | OK to begin calculations.                                                         |
|----------------------------------------------------------------------------------------------------|-----------------------------------------------------------------------------------|
| Specify options and the for this set of calculations, then Distance of calculation Close-in + out to 10 miles (16 km) Close-in + out to 25 miles (40 km) Close-in + out to 50 miles (80 km) Close-in + out to 100 miles (160 km) Close-in only Using close-in distances in miles: 0.1.0.2.0.3.0.5.0.7.1.0.1.5.2.0 | Case information<br>Title:<br>(required - max 45 characters)<br>Case description: |
| Defaults     User defined Set Close Distances  Start of release to atmosphere:     2016/02/02 00:00 (from release pathway definition)  End calculations at                                                                                                    |                                                                                   |
| Start or release to atmosphere plus:     B      hours     User specified time:     2016/02/02     08:00                                                                                                    | (optional - max 600 characters)<br>Analyst:                                       |
| <ul> <li>ICRP 26/30</li> <li>ICRP 60/72</li> </ul>                                                                                                    | Help Cancel OK                                                                    |

- Nothing has been calculated at this point
- With a few additional parameters, RASCAL will perform all its calculations
#### **PICK A DISTANCE TO SET THE CALCULATION AREA**

| Specify options and title for this set of calculations, then O                                               | C to begin calculations.       |
|----------------------------------------------------------------------------------------------------|--------------------------------|
| Distance of calculation                                                                                      | Case information               |
| <ul> <li>Close-in + out to 10 miles (16 km)</li> </ul>                                                       | Title:                         |
| C Close-in + out to 25 miles (40 km)                                                                         |                                |
| C Close-in + out to 50 miles (80 km)                                                                         | (required - max 45 characters) |
| Close-in + out to 100 miles (160 km)                                                                         | Case description:              |
| C Close-in only                                                                                              |                                |
| Using close-in distances in miles:<br>0.1, 0.2, 0.3, 0.5, 0.7, 1.0, 1.5, 2.0                                 |                                |
| Defaults                                                                                                    |                                |
| O User defined Set Close Distances                                                                           |                                |
| Start of release to atmosphere:<br>2016/02/02 00:00 (from release pathway definition)<br>End calculations at |                                |
| Start of release to     atmosphere plus:     8     hours                                                     |                                |
| C User specifed time: 2016/02/02 - 08:00                                                                     | Analyst<br>Osse Analyst        |
| Inhalation dose coefficents to use in calculations<br>© ICRP 26/30                                           |                                |
| C ICRP 60/72                                                                                                 |                                |
|                                                                                                    |                                |
|                                                                                                    | Help Cancel OK                 |

- Shorter distances provide higher resolution
- Rule of Thumb start on the 10 mile distance. If doses are high at the 10 mile edge, go to 25 miles

## **CLOSER CALC DISTANCES PROVIDE BETTER RESOLUTION IF YOU DON'T NEED TO SEE** FURTHER OUT

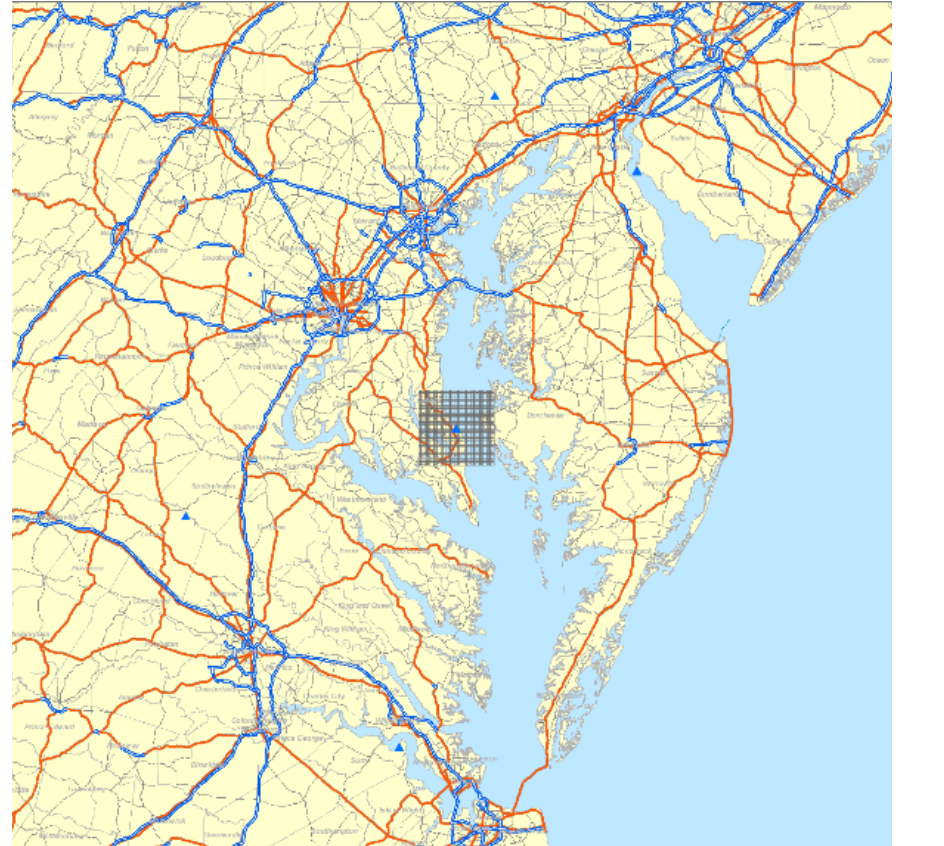

10 mile grid – cells are .5 mile wide

100 mile grid – cells are 5 miles wide

## **DEFINE A CALCULATION TIME**

| Specify options and title for this set of calculations, then                                                 | OK to begin calculations.       |
|----------------------------------------------------------------------------------------------------|---------------------------------|
| Distance of calculation                                                                                      | Case information                |
| Close-in + out to 10 miles (16 km)                                                                           | Title:                          |
| C Close-in + out to 25 miles (40 km)                                                                         |                                 |
| C Close-in + out to 50 miles (80 km)                                                                         |                                 |
| C Close-in + out to 100 miles (160 km)                                                                       | Case description:               |
| C Close-in only                                                                                              |                                 |
| Using close-in distances in miles:<br>0.1, 0.2, 0.3, 0.5, 0.7, 1.0, 1.5, 2.0                                 |                                 |
| Defaults                                                                                                    |                                 |
| User defined     Set Close Distances                                                                         |                                 |
| Start of release to atmosphere:<br>2016/02/02 00:00 (from release pathway definition)<br>End calculations at |                                 |
| Start of release to     atmosphere plus:                                                                     | (optional - max 600 characters) |
| C User specifed time: 2016/02/02 - 08:00                                                                     | Analyst:<br>Oose Analyst        |
| Inhalation dose coefficents to use in calculations                                                           | С                               |
|                                                                                                    |                                 |
|                                                                                                    |                                 |
|                                                                                                    |                                 |
|                                                                                                    | <u>H</u> elp Cancel OK          |

- Duration after the first release to atmosphere that RASCAL terminates the release, plume movement and dose calculations
- If time is set too short, dose may be missed; no disadvantage to going long (except runtime)

## SET CALCULATION DURATION TO ALLOW FOR TRAILING PLUME EDGE TO REACH SET DISTANCE

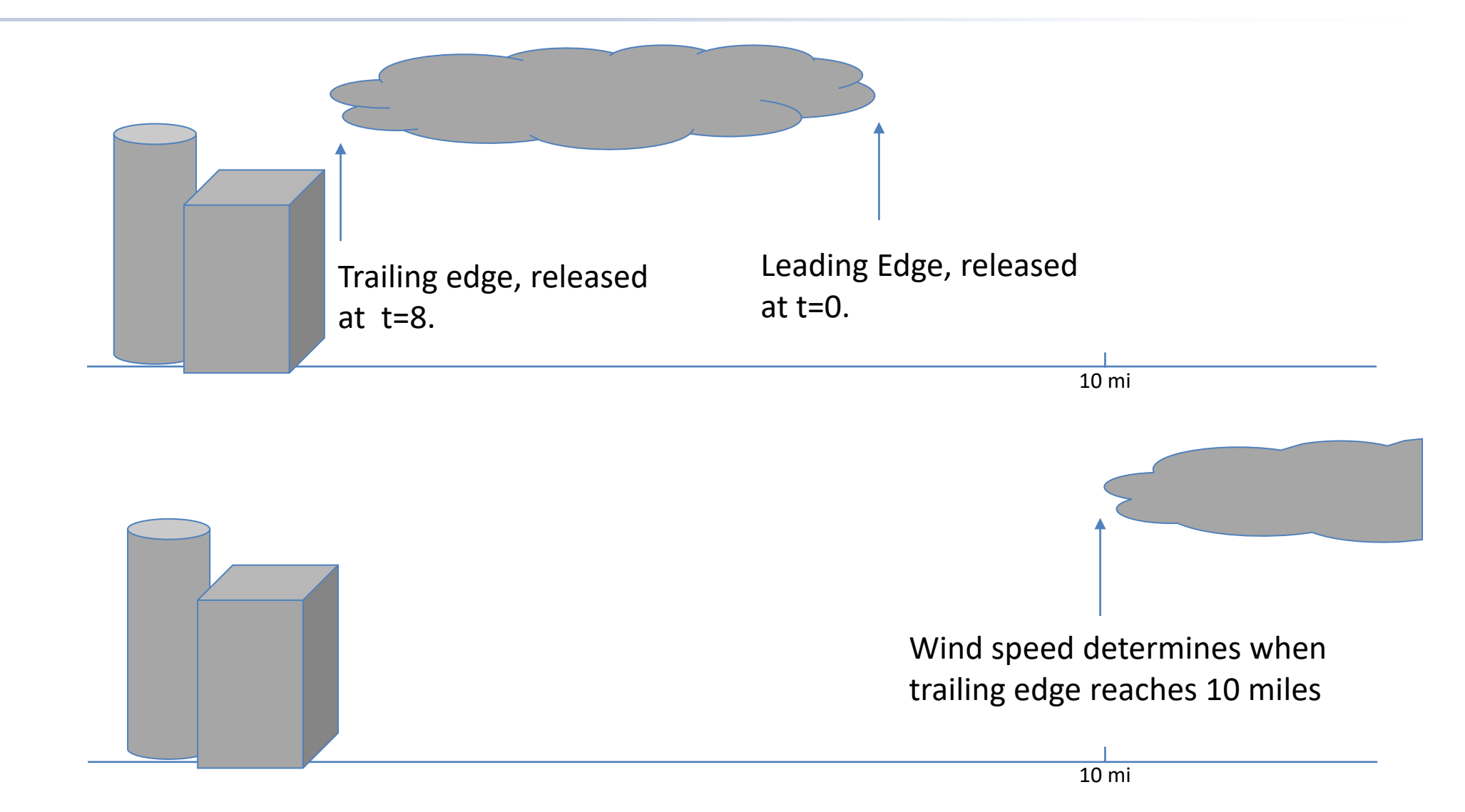

# THERE IS A RULE-OF-THUMB FOR ESTIMATING THE CALCULATION DURATION

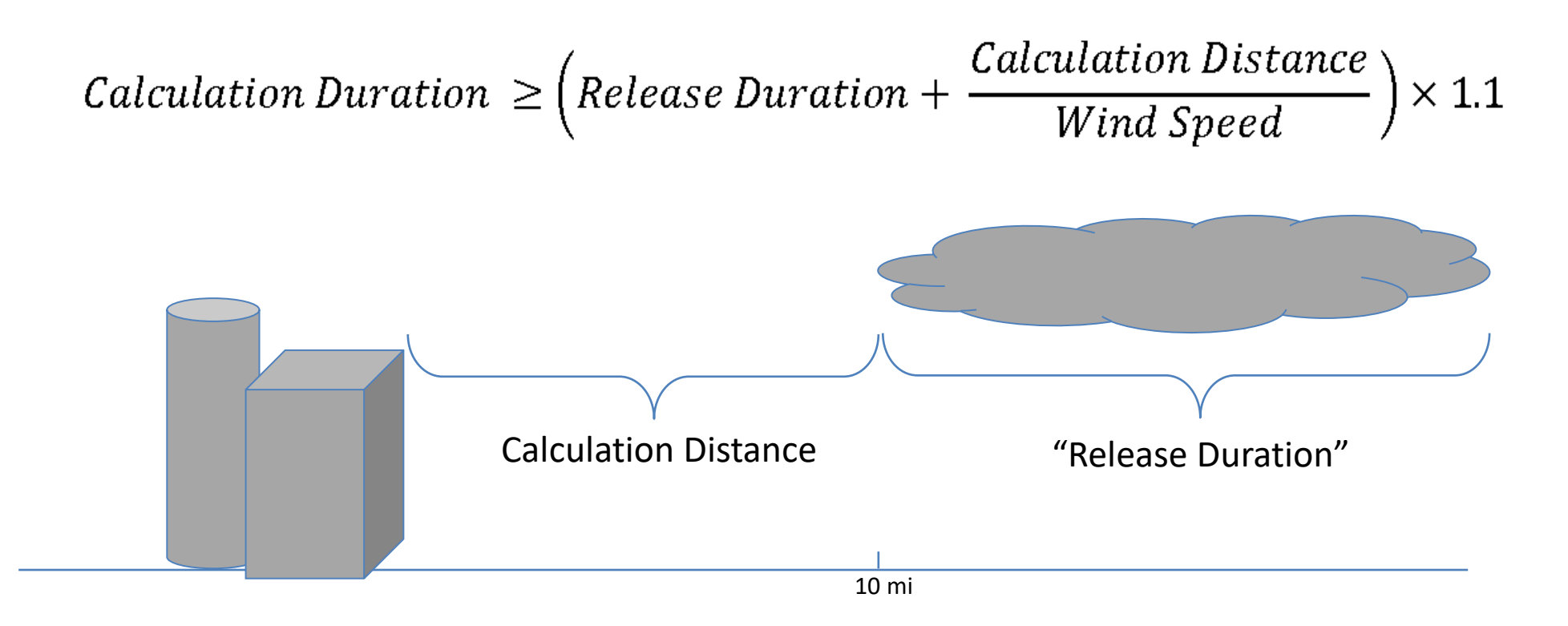

For our problem, 7.5 hr release with 2 mph winds, calculate a duration for a 10-mile grid.
7.5 hours + (10 miles / 2 mph) = 12.5 hours
Add 10% to get 13.75, then round up to the nearest hour (14)

#### **SELECT THE INHALATION DOSE COEFFICIENTS TO BE USED**

| Specify options and title for this set of calculations, then                                                 | OK to begin calculations. |
|----------------------------------------------------------------------------------------------------|---------------------------|
| Distance of calculation                                                                                      | Case information          |
| Close-in + out to 10 miles (16 km)                                                                           | Title:                    |
| C Close-in + out to 25 miles (40 km)                                                                         |                           |
| C Close-in + out to 50 miles (80 km)                                                                         |                           |
| C Close-in + out to 100 miles (160 km)                                                                       | Case description:         |
| C Close-in only                                                                                              |                           |
| Using close-in distances in miles:<br>0.1, 0.2, 0.3, 0.5, 0.7, 1.0, 1.5, 2.0                                 |                           |
| • Defaults                                                                                                   |                           |
| C User defined Set Close Distances                                                                           |                           |
| Start of release to atmosphere:<br>2016/02/02 00:00 (from release pathway definition)<br>End calculations at |                           |
| Start of release to     atmosphere plus:     8     hours                                                     |                           |
| C. User specifed time: 2016/02/02 - 08:00                                                                    | Analyst:                  |
|                                                                                                    | Ose Analyst               |
| Inhalation dose coefficents to use in calculations  ICRP 26/30                                               | С                         |
| C ICRP 60/72                                                                                                 |                           |
|                                                                                                    |                           |
|                                                                                                    | Help Cancel OK            |

- ICRP 26/30 vs 60/72
- Currently, NRC and most States use 26/30
- New EPA PAG Manual uses 60/72
- Differences are inclusion of child thyroid CEDE and some minor dose values changes

#### **ENTER THE CASE INFORMATION**

| Specify options and title for this set of calculations, then                          | OK to begin calculations.       |
|---------------------------------------------------------------------------------------|---------------------------------|
| Distance of calculation                                                               | Case information                |
| Close-in + out to 10 miles (16 km)                                                    | Title:                          |
| C: Close-in + out to 25 miles (40 km)                                                 |                                 |
| C Close-in + out to 50 miles (80 km)                                                  | (required - max 45 characters)  |
| C Close-in + out to 100 miles (160 km)                                                | Case description:               |
| C Close-in only                                                                       |                                 |
| Using close-in distances in miles:<br>0.1, 0.2, 0.3, 0.5, 0.7, 1.0, 1.5, 2.0          |                                 |
| Defaults                                                                              |                                 |
| C User defined Set Close Distances                                                    |                                 |
| Start of release to atmosphere:<br>2016/02/02 00:00 (from release pathway definition) |                                 |
| End calculations at                                                                   |                                 |
| Start of release to<br>atmosphere plus:                                               | (optional - max 600 characters) |
| C User specifed time: 2016/02/02 - 08:00                                              | Analyst:<br>Dose Analyst        |
| Inhalation dose coefficents to use in calculations                                    | С                               |
| 1. ICHT 20/30                                                                         |                                 |
| C: ICRP 60/72                                                                         |                                 |
| <b>_</b>                                                                              |                                 |
|                                                                                       | Help Cancel OK                  |

- RASCAL requires a case title
- Description used for justification or special notes; don't need to repeat case info
- Select and/or define an analyst name

#### WHAT HAPPENS WHEN THE OK BUTTON IS CLICKED?

- RASCAL calculates the atmospheric source term and runs the ATD models with the given weather
  - You cannot interrupt the calculations
- Once complete, view results tabs at the bottom
  - Case Summary
  - Source Term
  - Maximum Dose Values

#### YOUR TURN TO USE RASCAL

Click Calculate Doses

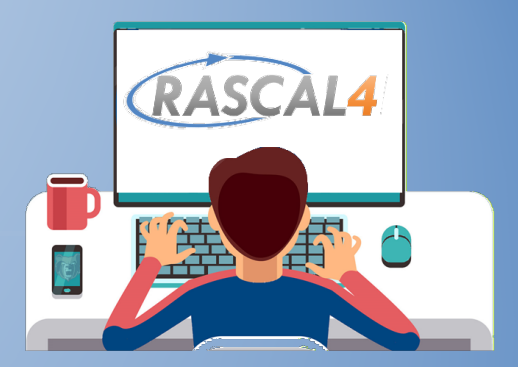

- Leave Distance of Calculation at 10 miles
- Set End Calculations at:
  - Start of release to atmosphere plus: 14h

 $Calculation Duration \geq \left(Release Duration + \frac{Calculation Distance}{Wind Speed}\right) \times 1.1$ 

• Click OK to start the calculations

#### **LET'S WALK THROUGH TOGETHER**

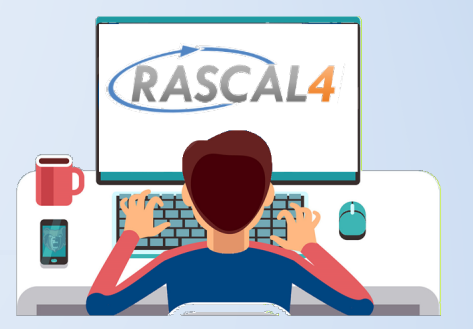

#### **KNOWLEDGE CHECK**

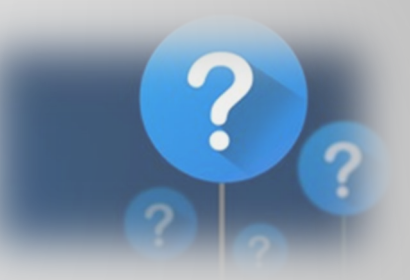

Which calculation grid has the better resolution?

– 50-mile

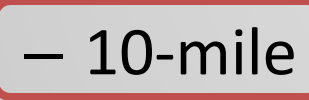

They have the same resolution

What would you set as the calculation duration with a 7-hour release with 5 mph winds on a 10-mile grid?

- 8 hours (RASCAL default)
- 9 hours
- 10 hours or more
- 96 hours (RASCAL max)

#### **RASCAL RESULTS**

| Maximum Dose Values (rem) - To 10 mi                                                                                                    |                                                                         |                                                                              |                                                                                     |                                                                              |                                                                              |                                                                              |             |  |
|----------------------------------------------------------------------------------------------------|-------------------------------------------------------------------------|------------------------------------------------------------------------------|-------------------------------------------------------------------------------------|------------------------------------------------------------------------------|------------------------------------------------------------------------------|------------------------------------------------------------------------------|-------------|--|
| Dist from rele<br>miles<br>(kilometers)                                                                                                    | ase                                                                     | 3<br>(4.8)                                                                   | 4<br>(6.4)                                                                          | 5<br>(8.0)                                                                   | 7<br>(11.3)                                                                  | 10<br>(16.1)                                                                 |             |  |
| Total EDE<br>Thyroid CDE<br>Inhalation CE<br>Cloudshine<br>4-day Ground<br>Inter Phase 1<br>Inter Phase 2                                                                                                    | DE<br>shine<br>st Yr<br>nd Yr                                           | 1.7E-01<br>3.9E-02<br>1.4E-01<br>***<br>2.9E-02<br><u>2.3E+00</u><br>1.8E+00 | 1.6E-01<br>3.5E-02<br>1.3E-01<br>***<br>2.8E-02<br><u>2.2E+00</u><br><u>1.7E+00</u> | 1.3E-01<br>3.0E-02<br>1.1E-01<br>***<br>2.4E-02<br>2.0E+00<br><u>1.5E+00</u> | 9.8E-02<br>2.2E-02<br>8.0E-02<br>***<br>1.8E-02<br>1.4E+00<br><u>1.1E+00</u> | 6.7E-02<br>1.5E-02<br>5.6E-02<br>***<br>1.1E-02<br>9.2E-01<br><u>6.9E-01</u> |             |  |
| Notes:<br>• Inhalation dose coefficients used: ICRP 26/30<br>• Doses exceeding EPA PAGs are underlined.<br>• Early-Phase PAGs: TEDE - 1 rem, Thyroid (iodine) CDE - 5 rem<br>• Intermediate-Phase PAGs: 1st year - 2 rem, 2nd year - 0.5 rem<br>• *** indicates values less than 1 mrem |                                                                         |                                                                              |                                                                                     |                                                                              |                                                                              |                                                                              |             |  |
| Value displayed:                                                                                                    | <ul> <li>Close-in</li> <li>● Doses to</li> <li>● Criticality</li> </ul> | dose<br>10 miles<br>shine dose                                               | Display units                                                                       | ×                                                                            | _                                                                            | Definitions                                                                  | Print       |  |
| Case                                                                                                    | Summary                                                                 |                                                                              | Sou                                                                                 | irce Term                                                                    |                                                                              | Maximum (                                                                    | )ose Values |  |

- When RASCAL is finished calculating, it shows this screen, which is just 1 of 3 tabs at the bottom
- They each contain different information and have a different purpose, let's go through them

#### **CASE SUMMARY TAB SHOWS INPUTS**

| Case Summary                                                                                                    |                                                                                                    | ^                   |
|----------------------------------------------------------------------------------------------------|----------------------------------------------------------------------------------------------------|---------------------|
| Event Type                                                                                                    | Nuclear Power Plant                                                                                                    |                     |
| Case description<br>None                                                                                                    |                                                                                                    |                     |
| Location<br>Name:<br>City, county, state:<br>Lat / Long / Elev:<br>Time zone:<br>Population (2010):                                          | Arkansas - Unit 1<br>Russellville, Pope, AR<br>35.3100° N, 93.2314° W, 103 m<br>Central<br>946 / 12,205 / 53,396 (2 / 5 / 10 mi) | )                   |
| Reactor Parameters<br>Reactor power:<br>Average burnup:<br>Containment type:<br>Containment volume:<br>Design pressure:<br>Design leak rate: | 2568 MWt<br>30000 MWd / MTU<br>PWR Dry Ambient<br>2.09E+06 ft <sup>s</sup><br>59 lb/in <sup>2</sup><br>0.20 %/d                  | ~                   |
|                                                                                                    |                                                                                                    | Print               |
| Case Summary                                                                                                    | Source Term                                                                                                    | Maximum Dose Values |

- The Case Summary tab has been populating as we added info
- You can use it as a great way to check your inputs all at once or compare inputs against other dose assessors

| Source      | Term          |                   |                |           |                     |                | ^ |
|-------------|---------------|-------------------|----------------|-----------|---------------------|----------------|---|
| Summary     | of activity   | released to atmo  | osphere        |           |                     |                |   |
|             | Ci            | % of total        |                |           |                     |                |   |
| Noble gas   | 3.2E+06       | 73.9              |                | Noble gas | s / I-131 ratio = 2 | 22:1           |   |
| lodines     | 7.1E+05       | 16.4              |                |           |                     |                |   |
| Other       | 4.2E+05       | 9.7               |                |           |                     |                |   |
| Total       | 4.3E+06       | 100.0             |                |           |                     |                |   |
| Approxim    | nate activity | balance at end    | of simulatio   | n         |                     |                |   |
| Core        | -             | 4.0E+09 Ci        |                |           |                     |                |   |
| Containme   | ent           | 2.5E+08 Ci        |                |           |                     |                |   |
| RCS         |               | 0.0E+00 Ci        |                |           |                     |                |   |
| Steam ger   | nerator       | 0.0E+00 Ci        |                |           |                     |                |   |
| Environme   | nt            | 4.3E+06 Ci        |                |           |                     |                |   |
| list of all | radionuclio   | les released with | h total activi | tv        |                     |                |   |
| Nuclide     | Ci            | Nuclide           | Ci             | Nuclide   | Ci                  |                |   |
| Am-241      | 1.5E-04       | Mo-99             | 1.9E+03        | Sr-91     | 1.6E+04             |                |   |
| Ba-139      | 2.1E+03       | Nb-95             | 1.6E+03        | Sr-92     | 5.7E+03             |                |   |
| Ba-140      | 4.0E+04       | Nb-95m            | 5.7E-01        | Tc-99m    | 1.7E+03             |                |   |
| Ce-141      | 1.7E+03       | Nb-97             | 6.2E+01        | Te-127    | 5.4E+03             |                |   |
| Се-143      | 1 3E+03       | Nd-147            | 6 1E+02        | Te-127m   | 8.6E+02             |                | ¥ |
| Display un  | nits          |                   |                |           |                     |                |   |
| English     | h             |                   | 1              |           |                     | 1              |   |
| O Metric    | _             | View Balance      | View Imp       | ortance   | Release vs. Time    | Print          |   |
| C.          | ese Summeru   |                   | Source T       | orm       | Mauina              | im Dose Value  |   |
| C           | ase summary   |                   | Source 1       | enn       | Maxim               | ani Dose value | 5 |

- Summary
- Activity Balance
- Source Term by Isotope/Time
- Nuclide Importance to Dose

#### SOURCE TERM TAB SHOWS DETAILS FOR RELEASE TO ATMOSPHERE

| Source                                        | Term                                           |                                                   |                |           |                     |              | ^   |
|-----------------------------------------------|------------------------------------------------|---------------------------------------------------|----------------|-----------|---------------------|--------------|-----|
| Summary                                       | of activity                                    | released to atm                                   | osphere        |           |                     |              |     |
| Noble gas<br>Iodines<br><u>Other</u><br>Total | Ci<br>3.2E+06<br>7.1E+05<br>4.2E+05<br>4.3E+06 | % of total<br>73.9<br>16.4<br><u>9.7</u><br>100.0 |                | Noble gas | : / I-131 ratio = : | 22:1         |     |
| Approxim                                      | nate activity                                  | balance at end                                    | of simulatio   | n         |                     |              |     |
| Core                                          | ····,                                          | 4.0E+09 C                                         | i              |           |                     |              |     |
| Containme                                     | ent                                            | 2.5E+08 C                                         | i              |           |                     |              |     |
| RCS                                           |                                                | 0.0E+00 C                                         | i              |           |                     |              |     |
| Steam gei                                     | nerator                                        | 0.0E+00 C                                         | i              |           |                     |              |     |
| Environme                                     | ent                                            | 4.3E+06 C                                         | i              |           |                     |              |     |
| List of all                                   | radionuclid                                    | les released wit                                  | h total activi | ty        |                     |              |     |
| Nuclide                                       | Ci                                             | Nuclide                                           | Ci             | Nuclide   | Ci                  |              |     |
| Am-241                                        | 1.5E-04                                        | Mo-99                                             | 1.9E+03        | Sr-91     | 1.6E+04             |              |     |
| Ba-139                                        | 2.1E+03                                        | Nb-95                                             | 1.6E+03        | Sr-92     | 5.7E+03             |              |     |
| Ba-140                                        | 4.0E+04                                        | Nb-95m                                            | 5.7E-01        | Tc-99m    | 1.7E+03             |              |     |
| Ce-141                                        | 1.7E+03                                        | Nb-97                                             | 6.2E+01        | Te-127    | 5.4E+03             |              |     |
| ICe-143                                       | 1 3E+03                                        | Nd-147                                            | 6 1E+02        | Te-127m   | 8.6E+02             |              |     |
| Display ur                                    | hits                                           |                                                   |                |           |                     |              |     |
| <ul> <li>Englis</li> <li>Metric</li> </ul>    | h                                              | View Balance                                      | View Imp       | ortance f | Release vs. Time    | Pri          | nt  |
| C                                             | ase Summary                                    |                                                   | Source T       | erm       | Maxim               | um Dose Valu | les |

Your results may be different than screenshot. For discussion purposes only. • Summary

- Noble gas, Iodine, Particulate Group activities and percents
- NG/I131 ratio

| Source                                                                          | Term                                                                     |                                                                                  |                                                                              |                                                    |                                                           | ^           |
|---------------------------------------------------------------------------------|--------------------------------------------------------------------------|----------------------------------------------------------------------------------|------------------------------------------------------------------------------|----------------------------------------------------|-----------------------------------------------------------|-------------|
| Summary                                                                         | of activity                                                              | released to atm                                                                  | osphere                                                                      |                                                    |                                                           |             |
| Noble gas<br>lodines<br><u>Other</u><br>Total                                   | Ci<br>3.2E+06<br>7.1E+05<br><u>4.2E+05</u><br>4.3E+06                    | <mark>% of total</mark><br>73.9<br>16.4<br><u>9.7</u><br>100.0                   |                                                                              | Noble gas                                          | s / I-131 ratio = 22:                                     | 1           |
| Approxim<br>Core<br>Containme<br>RCS<br>Steam ger<br>Environme                  | <b>ate activity</b><br>ent<br>nerator<br>nt                              | balance at end<br>4.0E+09 C<br>2.5E+08 C<br>0.0E+00 C<br>0.0E+00 C<br>4.3E+06 C  | of simulation<br>i<br>i<br>i<br>i                                            | 1                                                  |                                                           |             |
| List of all<br><u>Nuclide</u><br>Am-241<br>Ba-139<br>Ba-140<br>Ce-141<br>Ce-143 | radionuclio<br>Ci<br>1.5E-04<br>2.1E+03<br>4.0E+04<br>1.7E+03<br>1.3E+03 | des released wit<br><u>Nuclide</u><br>Mo-99<br>Nb-95<br>Nb-95<br>Nb-97<br>Nd-147 | h total activit<br>Ci<br>1.9E+03<br>1.6E+03<br>5.7E-01<br>6.2E+01<br>6.1E+02 | y<br>Sr-91<br>Sr-92<br>Tc-99m<br>Te-127<br>Te-127m | Ci<br>1.6E+04<br>5.7E+03<br>1.7E+03<br>5.4E+03<br>8.6E+02 | v           |
| Display un<br>C English<br>C Metric                                             | its                                                                      | View Balance                                                                     | View Impo                                                                    | rtance                                             | Release vs. Time                                          | Print       |
| Ca                                                                              | ase Summary                                                              |                                                                                  | Source Te                                                                    | erm                                                | Maximum                                                   | Dose Values |

- Activity Balance
  - Where nuclides are at the end of the simulation
  - Additional information and timesteps by clicking button

| Source                      | Term           |                 |                  |           |                 | ^                 |
|-----------------------------|----------------|-----------------|------------------|-----------|-----------------|-------------------|
| Summary                     | of activity re | eleased to atm  | osphere          |           |                 |                   |
|                             | Ci             | % of total      |                  |           |                 |                   |
| Noble gas                   | 3.2E+06        | 73.9            |                  | Noble gas | s / I-131 ratio | = 22:1            |
| lodines                     | 7.1E+05        | 16.4            |                  |           |                 |                   |
| Other                       | 4.2E+05        | 9.7             |                  |           |                 |                   |
| Total                       | 4.3E+06        | 100.0           |                  |           |                 |                   |
| Approxim                    | ate activity l | palance at end  | of simulation    | n         |                 |                   |
| Core                        | and adding i   | 4.0E+09 C       | i                |           |                 |                   |
| Containme                   | nt             | 2.5E+08 C       | i                |           |                 |                   |
| RCS                         |                | 0.0E+00 C       | i                |           |                 |                   |
| Steam gen                   | erator         | 0.0E+00 C       | i -              |           |                 |                   |
| Environme                   | nt             | 4.3E+06 C       | i -              |           |                 |                   |
|                             |                |                 |                  |           |                 |                   |
| List of all                 | radionuclide   | es released wit | th total activit | y         |                 |                   |
| Nuclide                     | Ci             | Nuclide         | Ci               | Nuclide   | Ci              |                   |
| Am-241                      | 1.5E-04        | Mo-99           | 1.9E+03          | Sr-91     | 1.6E+04         |                   |
| Ba-139                      | 2.1E+03        | Nb-95           | 1.6E+03          | Sr-92     | 5.7E+03         |                   |
| Ba-140                      | 4.0E+04        | ND-95m          | 5.7E-01          | Tc-99m    | 1.7E+03         |                   |
| Ce-141                      | 1.7E+03        | ND-97           | 6.2E+01          | Te-127    | 5.4E+03         | ~                 |
| Display uni                 | i nm+un<br>ite | 140-147         | n 1F+11/         | TP-12/m   | 0.000+07        |                   |
| <ul> <li>English</li> </ul> | 1              |                 | 1                |           |                 |                   |
| O Metric                    |                | View Balance    | View Impo        | ortance   | Release vs. Tim | e Print           |
| Ca                          | se Summarv     |                 | Source Tr        | erm       | Max             | kimum Dose Values |

- Source Term by Isotope/Time
  - Displays amount of each nuclide released each 15-minute time step
  - Click Release vs Time to see values by timestep
    - Can be exported

| Kr-85m<br>Kr-87<br>Kr-88<br>La-140<br>La-141<br>La-142<br>Notes:<br>• Nuclide: | 9.1E+04<br>2.2E+04<br>1.5E+05<br>3.2E+03<br>4.9E+02<br>9.2E+01<br>s with * in na | Ru-10<br>Sb-12<br>Sb-12<br>Sr-89<br>Sr-90 | 06* 4.9E+0<br>27 4.9E+0<br>29 6.8E+0<br>2.1E+0<br>1.6E+0 | 2 Y-91<br>3 Y-92<br>3 Y-93<br>4 Zr-95<br>3 Zr-97 | m 6.6E+(<br>2.5E+(<br>5.6E+(<br>5 1.6E+(<br>7* 1.1E+( | 03<br>03<br>02<br>03<br>03 |           |
|--------------------------------------------------------------------------------|----------------------------------------------------------------------------------|-------------------------------------------|----------------------------------------------------------|--------------------------------------------------|-------------------------------------------------------|----------------------------|-----------|
| Nuclides                                                                       | important                                                                        | to dose - top                             | 10 by pathw                                              | av with cum                                      | ulative contrib                                       | oution                     |           |
| 0                                                                              | Cloudshine                                                                       |                                           | Inhalation                                               | ,                                                | Groundsh                                              | ine                        |           |
| 1 1                                                                            | -132                                                                             | 0.20                                      | I-131                                                    | 0.33                                             | I-132                                                 | 0.20                       |           |
| 2 1-                                                                           | -135                                                                             | 0.35                                      | Sr-90                                                    | 0.48                                             | I-135                                                 | 0.33                       |           |
| 3 X                                                                            | (e-135                                                                           | 0.48                                      | I-133                                                    | 0.56                                             | Rb-88                                                 | 0.46                       |           |
| 4 1-                                                                           | -133                                                                             | 0.60                                      | Pu-241                                                   | 0.64                                             | I-133                                                 | 0.58                       |           |
| 5 K                                                                            | Kr-88                                                                            | 0.71                                      | Cs-134                                                   | 0.70                                             | Cs-134                                                | 0.66                       |           |
| 6 X                                                                            | (e-133                                                                           | 0.77                                      | Sr-89                                                    | 0.76                                             | I-131                                                 | 0.70                       |           |
| 7 1.                                                                           | -131                                                                             | 0.81                                      | Te-132                                                   | 0.81                                             | Te-132                                                | 0.75                       |           |
| 8 F                                                                            | Rb-88                                                                            | 0.86                                      | Cm-242                                                   | 0.86                                             | Cs-136                                                | 0.79                       |           |
| 9 0                                                                            | Cs-134                                                                           | 0.88                                      | Ce-144*                                                  | 0.89                                             | Te-131m                                               | 0.82                       |           |
| 10 C                                                                           | Cs-136                                                                           | 0.90                                      | Cs-137*                                                  | 0.92                                             | La-140                                                | 0.86                       |           |
|                                                                                |                                                                                  |                                           |                                                          |                                                  |                                                       |                            | ~         |
| Display u                                                                      | units                                                                            |                                           |                                                          |                                                  |                                                       |                            |           |
| E Epoli                                                                        | sh                                                                               |                                           |                                                          |                                                  |                                                       |                            |           |
| C Metric View Balance View Importance Release vs. Time Print                   |                                                                                  |                                           |                                                          |                                                  |                                                       |                            |           |
|                                                                                | Case Summary                                                                     |                                           | Sou                                                      | ce Term                                          |                                                       | Maximum Do                 | se Values |

- Nuclide Importance to Dose
  - What nuclides are contributing the most to dose
  - Separated into Cloudshine,
     Inhalation, and Groundshine
  - Cumulative Percents
    - Values next to each isotope are percent contribution for that nuclide plus all others above it
  - Click View Importance Button to see additional details

#### MAX VALUES TABLE SHOWS DOSE SNAPSHOT

| Maximum Dose Values (rem) - To 10 mi                                                                                                    |                                                                                           |                                                                                                    |                                                                                                    |                                                                                             |                                                                              |                                                                               |             |  |
|----------------------------------------------------------------------------------------------------|-------------------------------------------------------------------------------------------|----------------------------------------------------------------------------------------------------|----------------------------------------------------------------------------------------------------|---------------------------------------------------------------------------------------------|------------------------------------------------------------------------------|-------------------------------------------------------------------------------|-------------|--|
| Dist from rele<br>miles<br>(kilometers)                                                                                                    | ase                                                                                       | 3<br>(4.8)                                                                                                    | 4<br>(6.4)                                                                                                    | 5<br>(8.0)                                                                                  | 7<br>(11.3)                                                                  | 10<br>(16.1)                                                                  |             |  |
| Total EDE<br>Thyroid CDE<br>Inhalation CE<br>Cloudshine<br>4-day Ground<br>Inter Phase 1:<br>Inter Phase 2:<br>Notes:<br>• Inhalation do<br>• Doses excer<br>• Early-Phase<br>• Intermediate | DE<br>shine<br>st Yr<br>nd Yr<br>ose coefficie<br>eding EPA P<br>PAGs: TED<br>e-Phase PAG | 1.7E-01<br>3.9E-02<br>1.4E-01<br>***<br>2.9E-02<br><u>2.3E+00</u><br><u>1.8E+00</u><br>mts used: IC<br>AGs are un (<br>E - 1 rem, Th<br>Ss: 1st year | 1.6E-01<br>3.5E-02<br>1.3E-01<br>***<br>2.8E-02<br><u>2.2E+00</u><br><u>1.7E+00</u><br>CRP 26/30<br>derlined.<br>hyroid (iodine)<br>- 2 rem, 2nd ye | 1.3E-01<br>3.0E-02<br>1.1E-01<br>***<br>2.4E-02<br>2.0E+00<br><u>1.5E+00</u><br>CDE - 5 rem | 9.8E-02<br>2.2E-02<br>8.0E-02<br>***<br>1.8E-02<br>1.4E+00<br><u>1.1E+00</u> | 6.7E-02<br>1.5E-02<br>5.6E-02<br>****<br>1.1E-02<br>9.2E-01<br><u>6.9E-01</u> |             |  |
| <                                                                                                    | values less                                                                               |                                                                                                    |                                                                                                    |                                                                                             |                                                                              |                                                                               | >           |  |
| Value displayed:                                                                                                    | C Close-in<br>C Doses to<br>C Criticality                                                 | dose<br>10 miles<br>shine dose                                                                                                    | Display units                                                                                                    | x:                                                                                          |                                                                              | Definitions                                                                   | Print       |  |
| Case                                                                                                    | Summary                                                                                   |                                                                                                    | Sou                                                                                                    | irce Term                                                                                   |                                                                              | Maximum                                                                       | Dose Values |  |

Your results will be different than screenshot. For discussion purposes only. • Summary window

- Doses important for protective actions (TEDE, Thyroid)
- Underlines doses exceeding PAGs
- Select distance
  - Close in vs selected "far out" model distance
- Does not show direction

### FOR ADDITIONAL RESULT INFORMATION, CLICK DETAILED RESULTS

| Detailed Results of Dose Calculations                                                                        |                                                                                                    |                                                                                                    |
|----------------------------------------------------------------------------------------------------|----------------------------------------------------------------------------------------------------|----------------------------------------------------------------------------------------------------|
| Result Type                                                                                                  |                                                                                                    |                                                                                                    |
| TED - Cloudshine Dose     C 4-Day Groundshine Dose                                                           | <ul> <li>External Gamma Exposure Rate<br/>(cloudshine + groundshine)</li> <li>External Gamma + Beta Exposure Rat</li> </ul> | C Acute Bone Dose Total<br>C Acute Bone from Inhalation Only<br>C Acute Lung Dose<br>C Acute Colon Dose |
| C Thyroid CED<br>C Child Thyroid CED                                                                         | Groundshine Dose Over Defined Perio     Ground Concentration - Total     Ground Concentration of: Am-241                    | od<br>T                                                                                                 |
| 1st year Intermediate Phase TED     2nd year Intermediate Phase TED     50 year Intermediate Phase TED       | ⊂ I-131 Time-integrated Air Concentratio                                                                                    | 'n                                                                                                    |
| Time Period for Exposure                                                                                     | Display Format                                                                                                    | Display Units                                                                                           |
| Start of release to end of calculation     C Cumulative over interval     From:     2018/05/11 00:00     To: | From 10-mile calculation C Footprint Numeric table C Special receptors Define Receptors                                     | © English<br>○ SI<br>Display Result                                                                     |
| 2018/05/11 08:00           C         Rate at single time           2018/05/11 08:00                          | From close-in calculation                                                                                                   | <u>H</u> elp<br>Exit                                                                                    |

- Provides additional graphical and tabular outputs
- Result types at top
  - Dose-related
  - Deposition/Measurements
  - Acute doses
- Settings on the bottom
  - Time cumulative or rate
  - Map/Table; Close-in or Further Out
  - Units

#### **DIFFERENCE BETWEEN FOOTPRINT AND TABLE**

- Footprint provides celled results on map
- Table provides numeric values
- Both can be exported, map can be queried, table can be filtered

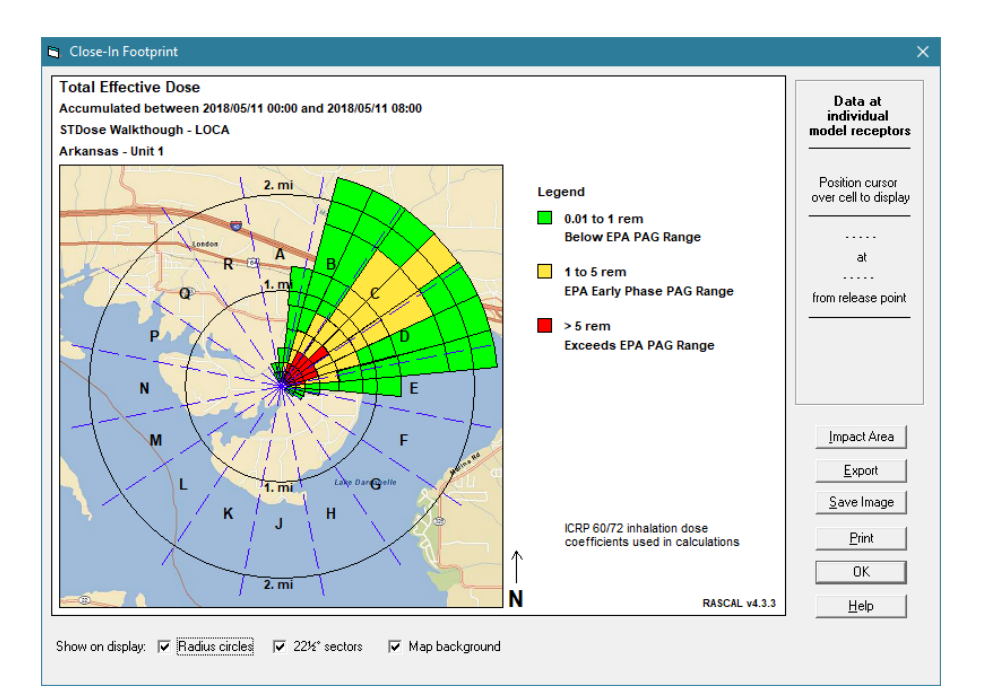

| Accumulated between 2018/05/11 00:00 and 2018/05/11 08:00 |                         |                          |          |                           |          |                                       |                        |          |          | ICRP 60/72 inhalation<br>dose coefficients used in<br>calculations |                  |        |
|-----------------------------------------------------------|-------------------------|--------------------------|----------|---------------------------|----------|---------------------------------------|------------------------|----------|----------|--------------------------------------------------------------------|------------------|--------|
| mi                                                        | km                      | 10°                      | 20*      | 30°                       | 40°      | 50°                                   | 60°                    | 70°      | 80°      | 90°                                                                | 100°             | 11     |
| 0.10                                                      | 0.16                    | 4.36E+00                 | 1.80E+01 | 3.86E+01                  | 5.66E+01 | 6.36E+01                              | 5.66E+01               | 3.86E+01 | 1.80E+01 | 4.36E+00                                                           | 3.56E-01         | 8.35   |
| 0.20                                                      | 0.32                    | 1.19E+00                 | 5.43E+00 | 1.25E+01                  | 1.91E+01 | 2.17E+01                              | 1.91E+01               | 1.25E+01 | 5.43E+00 | 1.19E+00                                                           | 9.32E-02         | 2.40   |
| 0.30                                                      | 0.48                    | 5.41E-01                 | 2.72E+00 | 6.72E+00                  | 1.06E+01 | 1.23E+01                              | 1.06E+01               | 6.72E+00 | 2.72E+00 | 5.41E-01                                                           | 3.26E-02         | 6.50   |
| 0.50                                                      | 0.80                    | 1.69E-01                 | 1.05E+00 | 2.91E+00                  | 4.99E+00 | 5.88E+00                              | 4.99E+00               | 2.91E+00 | 1.05E+00 | 1.69E-01                                                           | 8.51E-03         | 8.82   |
| 0.70                                                      | 1.13                    | 6.55E-02                 | 4.96E-01 | 1.59E+00                  | 2.97E+00 | 3.60E+00                              | 2.97E+00               | 1.59E+00 | 4.96E-01 | 6.55E-02                                                           | 2.01E-03         | 2.04   |
| 1.00                                                      | 1.61                    | 1.73E-02                 | 1.86E-01 | 7.65E-01                  | 1.66E+00 | 2.12E+00                              | 1.66E+00               | 7.65E-01 | 1.86E-01 | 1.73E-02                                                           | 3.18E-04         | 1.31   |
| 1.50                                                      | 2.41                    | 2.35E-03                 | 4.90E-02 | 3.39E-01                  | 1.01E+00 | 1.44E+00                              | 1.01E+00               | 3.39E-01 | 4.90E-02 | 2.35E-03                                                           | 1.60E-05         | 6.31   |
| 2.00                                                      | 3.22                    | 3.01E-04                 | 1.39E-02 | 1.74E-01                  | 7.43E-01 | 1.19E+00                              | 7.43E-01               | 1.74E-01 | 1.39E-02 | 3.01E-04                                                           | 1.20E-07         |        |
| olor all<br>qual to                                       | cells with<br>or greate | n a value   i<br>erthan: | 0.0      | <u>C</u> olor<br>Clear Ci | blor     | Dose rate vs ti<br>for this result ty | ime plot not av<br>vpe | vailable |          | <u>E</u> xport<br>Print                                            | OI<br><u>H</u> e | s<br>K |

#### Footprint

#### DIFFERENCE BETWEEN "CLOSE IN" AND "FAR OUT"

Two ATD models are used in the calculations

- Resolution advantages
- Overlap may not line up exactly

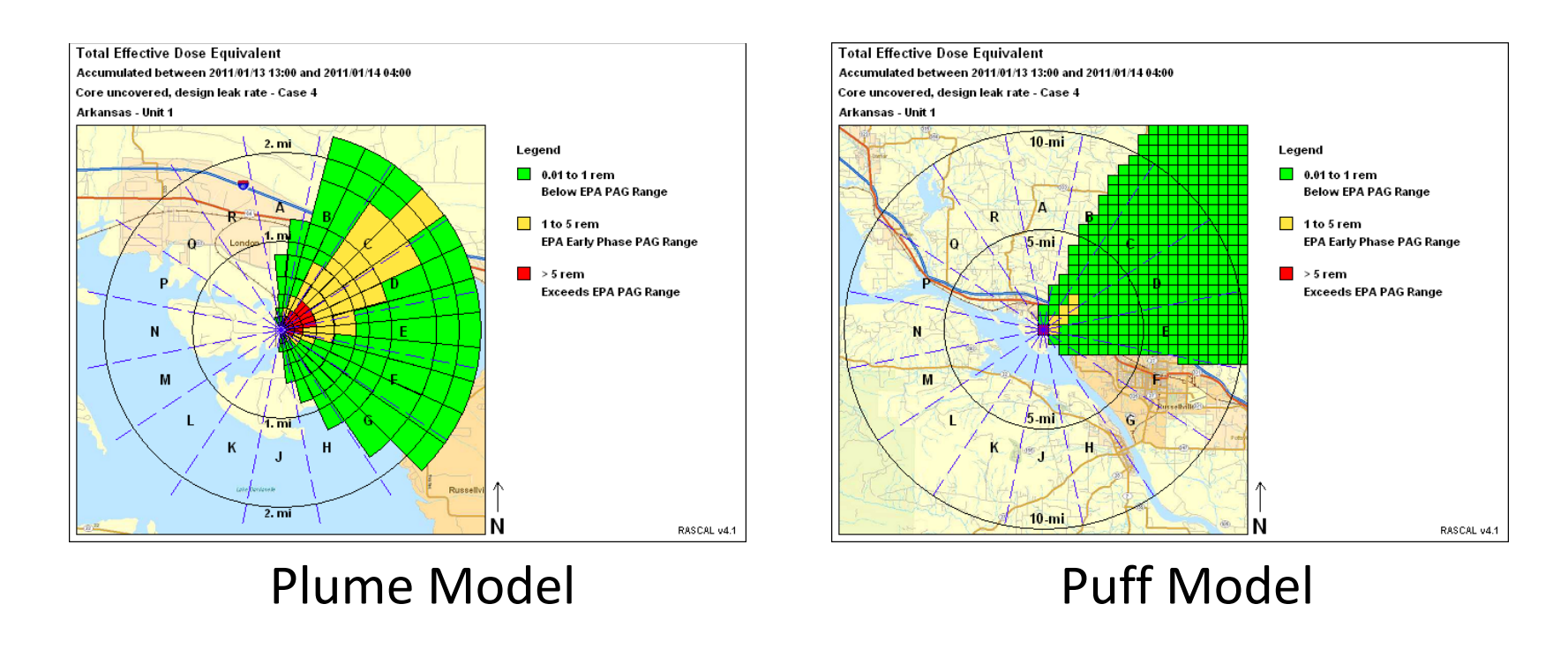

#### YOUR TURN TO USE RASCAL

• Examine the results

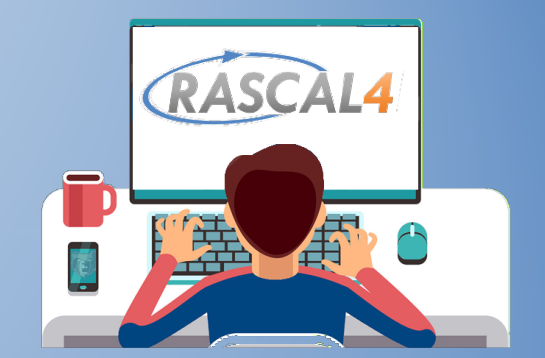

- Maximum Dose Values tab shows some doses at selected distances
- Source Term tab show details about the atmospheric release
- Click Details Results to see options for looking at dose on a map

#### **LET'S WALK THROUGH TOGETHER**

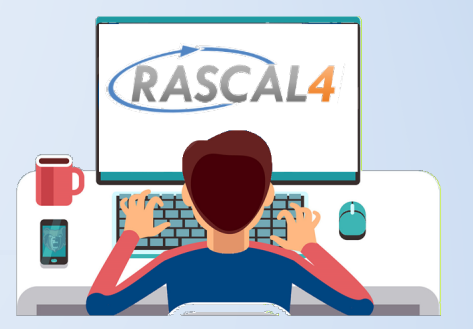

#### **KNOWLEDGE CHECK**

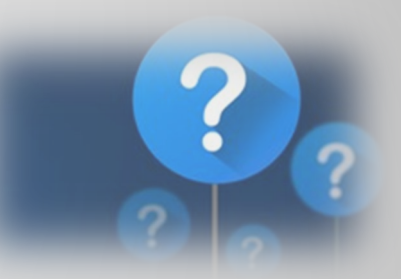

What is the projected TEDE (rem) at 5 miles?

- 1.4E+00
- 1.7E+00
- 3.2E+01
- None of the above values

What percentage of the release to the atmosphere is iodines?

- 0.6%
- 12.9%

- 16.4%

None of the above values

What direction is the plume projected to travel?

- Northeast
- East
- Southeast
- Southwest

#### You should now be able to click through RASCAL start to finish.

Remember that resources & training can be found at:

https://ramp.nrc-gateway.gov/